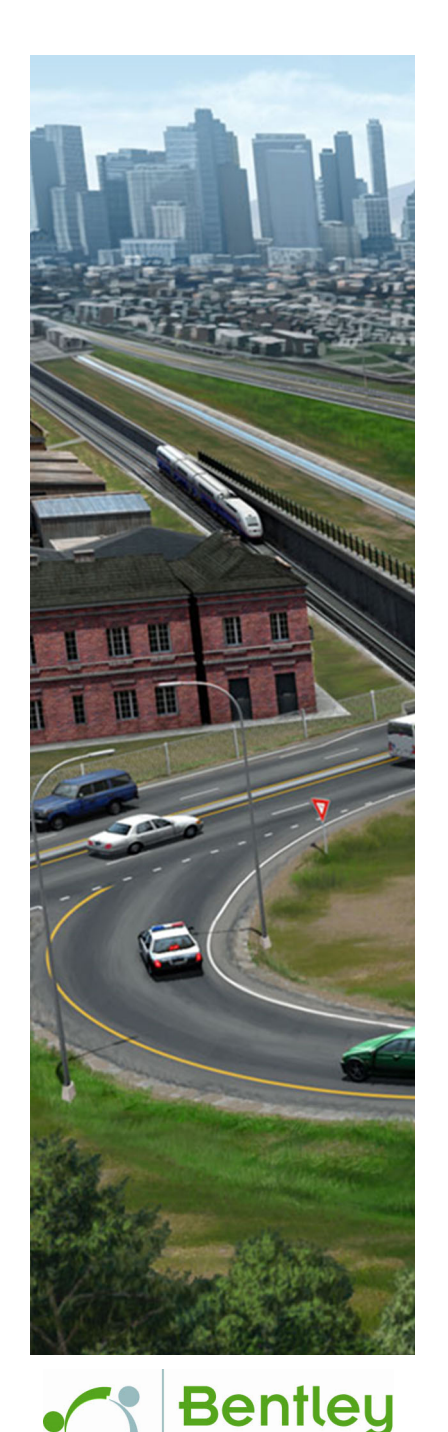

Institute

# **QuickStart for Civil Geometry - Road**

This course is for the **2021 Release 1** version of: OpenSite Designer CONNECT Edition OpenRoads Designer CONNECT Edition OpenRail Designer CONNECT Edition

#### About this Practice Workbook...

- This workbook is designed for use in Live instructor-led training and for OnDemand self study. OnDemand videos for this course are available on the <u>LEARNserver</u> and through CONNECT Advisor.
- This PDF file includes bookmarks providing an overview of the document. Click on a bookmark to quickly jump to any section in the file.
- Both Imperial and Metric files are included in the dataset. Throughout this practice workbook Imperial values are specified first and the metric values second with the metric values enclosed in square brackets. For example: 12.0' [3.4m].
- This course workbook uses the *Training and Examples* WorkSpace and the *Training-Imperial* or *Training-Metric* WorkSet delivered with the software.
- The terms "Left-click", "Click", "Select" and "Data" are used interchangeably to represent pressing the left mouse button. The terms "Right-click" and "Reset" are also used interchangeably to represent pressing the right mouse button. If your mouse buttons are assigned differently, such as for left-handed use, you will need to adjust accordingly.

#### Have a Question? Need Help?

If you have questions while taking this course, search in *CONNECT Advisor* for related courses and topics. You can also submit questions to the Civil Design Forum on Bentley Communities where peers and Bentley subject matter experts are available to help.

Edition: **08-01** 

Course Level: Fundamental

# **Course Overview**

The goal of this course is to quickly get you started using the OpenRoads Designer Civil Geometry tools to create horizontal and vertical geometry elements.

In this course, you are going to be working on a roadway improvement project for a road named London Rd. You will be creating the horizontal and vertical alignment for London Rd. using the OpenRoads Designer Civil Geometry tools.

You will learn how to create, edit, annotate and review civil geometry elements using the OpenRoads Designer Civil Geometry tools. You will also learn how to attach an existing terrain model and aerial imagery as well as define 2D and 3D views.

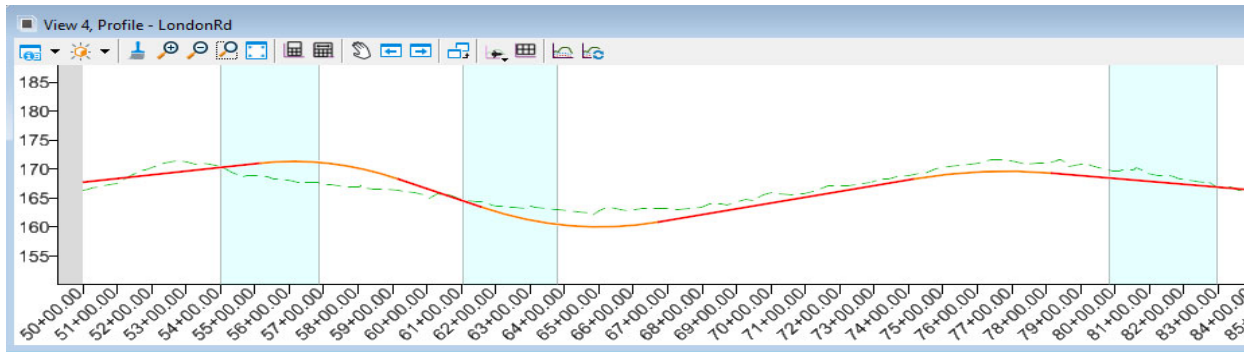

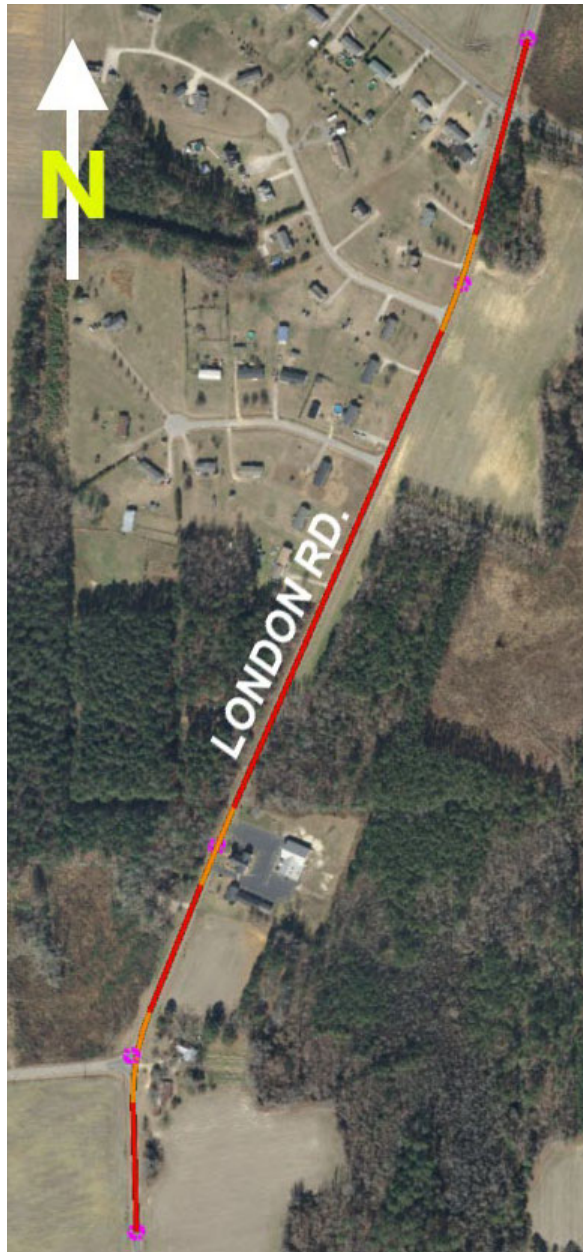

# **Civil Geometry Overview**

The civil geometry tools are a dynamic, interactive and rules-based approach to geometry. Civil Geometry or geometric rule-based elements are created intelligently as the tools are used and elements are constructed.

Rule-based elements provide *Design Intent* that builds associations and relationships between civil elements. Object information (how, where, and by what method it was created) is stored with the object to insure the original intent is retained and honored in the design. If an element is modified, any related elements will recreate themselves based on these stored relationships.

All geometric data is stored directly in the design file (.DGN) and can be easily edited and reviewed via the drag handles, dynamic dimensions, text manipulators, etc.

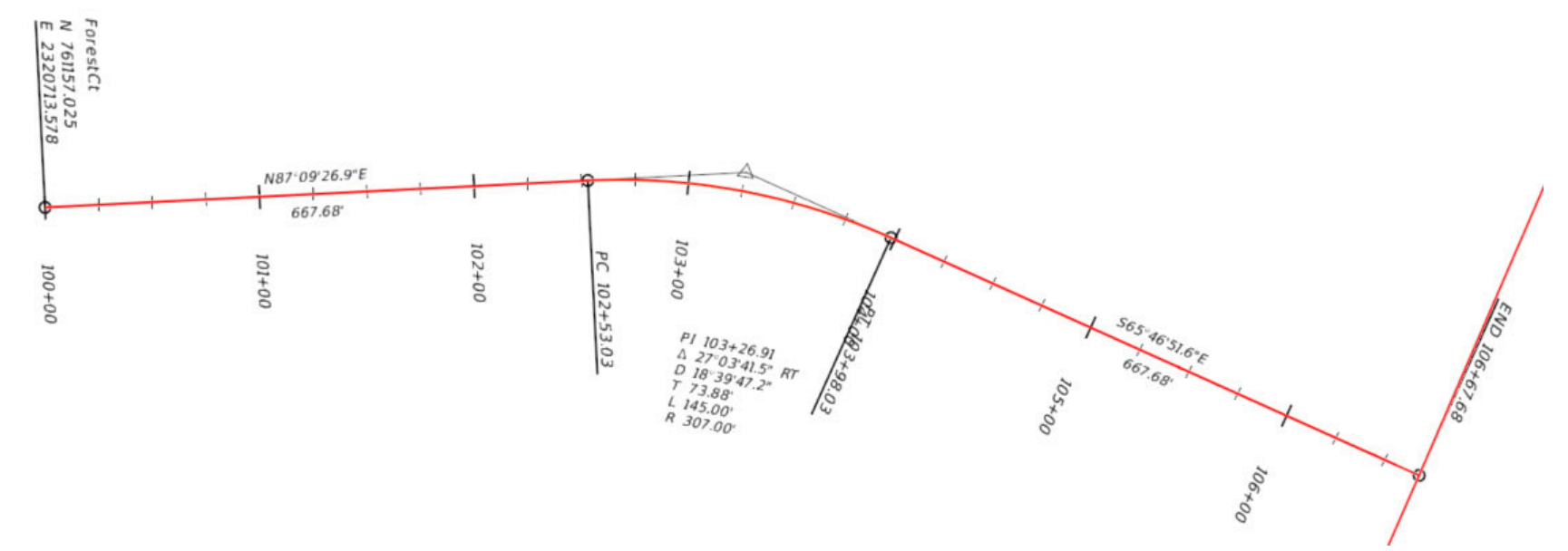

# **Exercise 1: Create a New File and Review the Interface**

In this exercise, you will learn how to select a WorkSpace and WorkSet, create a new 2D design file, and review the ribbon interface.

## **Skills Taught**

- Selecting a WorkSpace and WorkSet
- Create a 2D Design File
- Review the Ribbon Interface

# Select the WorkSpace & WorkSet and Create a New 2D Design File

In this section, you will select the training WorkSpace and WorkSet, and create a new 2D design file. Always start in a 2D design file when creating and working with geometry.

- 1. Start the software.
- 2. Set the WorkSpace and WorkSet.

The WorkSpace and WorkSet define standards that are used by the software, and the ones used for this training are installed during the software installation.

Typically, the WorkSpace contains organizational standards and the WorkSet contains project standards.

- a. Select Training and Examples from the *WorkSpace* drop-down menu.
- b. Select **Training-Imperial** [*Training-Metric*] from the *WorkSet* drop-down menu.
- 3. Create a new 2D design file.
  - a. Select New File.
  - b. Browse to c:\Bentley Training\QuickStart for Civil Geometry or other folder where you unzipped the dataset files.
  - c. Set the Seed to Seed2D Imperial Training.dgn
  - d. Create a new file named Geometry.dgn

**NOTE:** The **.DGN** file format is the standard file format used by the *OpenRoads Designer* software as well as other Bentley products such as *MicroStation*.

If you get a message stating "Incompatible Civil Data", this is because the training files are "aligned" to OpenSite Designer. Clicking *Yes* will align the file to the software you are using (OpenRoads Designer or OpenRail Designer). This will have zero impact for training. Full information is available at <u>Bentley Communities - Product Realignment</u>.

| ranning and Examples             | nannig mipenai               |   |
|----------------------------------|------------------------------|---|
| Recent Files                     | Search                       | 2 |
| Vecenic Files                    | Integrated Highway Lifecycle |   |
| ou haven't opened any files rece | Training-Imperial            |   |
|                                  | Training-Metric              |   |
|                                  |                              |   |

Training and Examples Training-Imperial

# **Review the Interface**

In this section, you will learn how to work with the OpenRoads Designer interface.

1. Select the **OpenRoads Modeling** workflow from the pick list in the upper left corner if it is not already active.

OpenRoads Modeling
 OpenRoads Modeling
 OpenRoads Drawing Production
 Survey

The ribbon menu will change to the **OpenRoads Modeling** tools. The tools are organized on ribbon tabs with the tools grouped into categories on each tab.

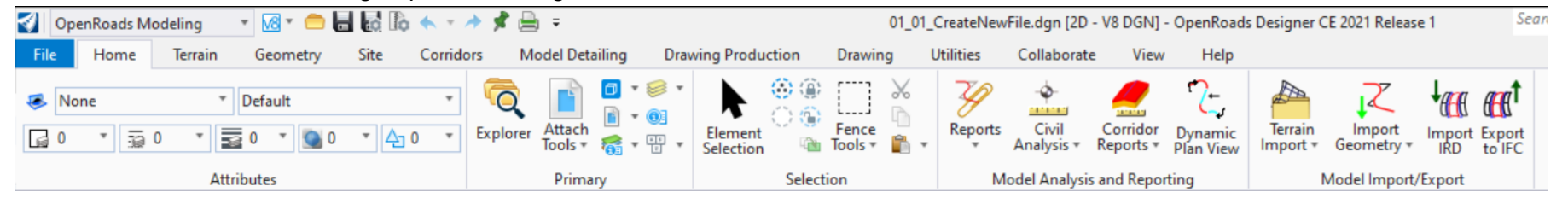

- Home Common tools such as Attributes, Explorer, Attach Reference Tools, Models, Level Display and Element Selection.
- Terrain Element selection and terrain modeling tools.
- Geometry Element selection, Civil AccuDraw and geometry tools.
- Site Parking, Parceling, Pad, Pathways, Grading Proposed, Modify and other tools are available.
- Corridors Element selection, superelevation and corridor modeling tools.
- Model Detailing Element selection, Civil Cells and 3D tools (Linear Templates, Surface Templates, etc.).
- Drawing Production Element selection, saved views, notes, text, annotations, and plans production (cross section, plan, and profile) tools.
- Drawing Commonly used MicroStation drawing tools. To access the complete set of MicroStation tools change the active work flow to Drawing, Modeling (3D file only) or Visualization (3D file only).
- Utilities Additional miscellaneous tools such Geographic Coordinate Systems and Item Types.
- Collaborate Collaboration and Markup tools.
- View Commonly used view control tools.

2. Click on each of the ribbon tabs and notice how each tab has a different set of categories and tools.

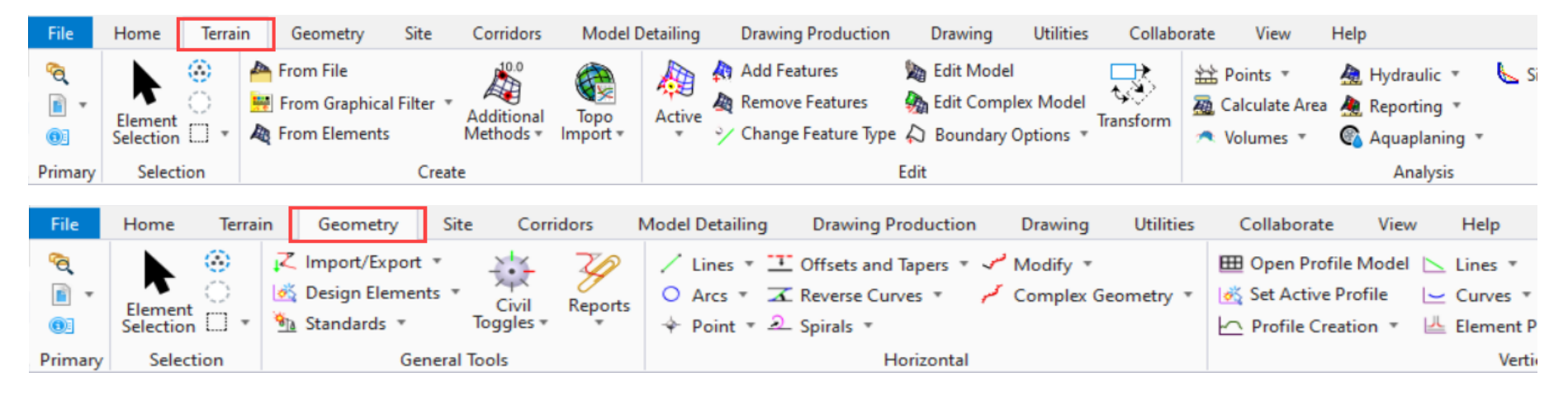

3. Also note the tools to the **right** of the workflow drop down list. Tools such as Open File, Save Settings Compress File, Undo, Redo, Print, Explorer and Properties can be found here.

| 🛃 Ор | enRoads Mo | deling  | - 😼 😑    | i0  0 | * - * \$  | · 📄 = |
|------|------------|---------|----------|-------|-----------|-------|
| File | Home       | Terrain | Geometry | Site  | Corridors | Model |

A Search Ribbon tool is also available to assist with finding tools on

the ribbon interface. When you are not sure where to find a tool on the ribbon interface simply key in the command in the Search Ribbon field and a search will be performed across all ribbon menus.

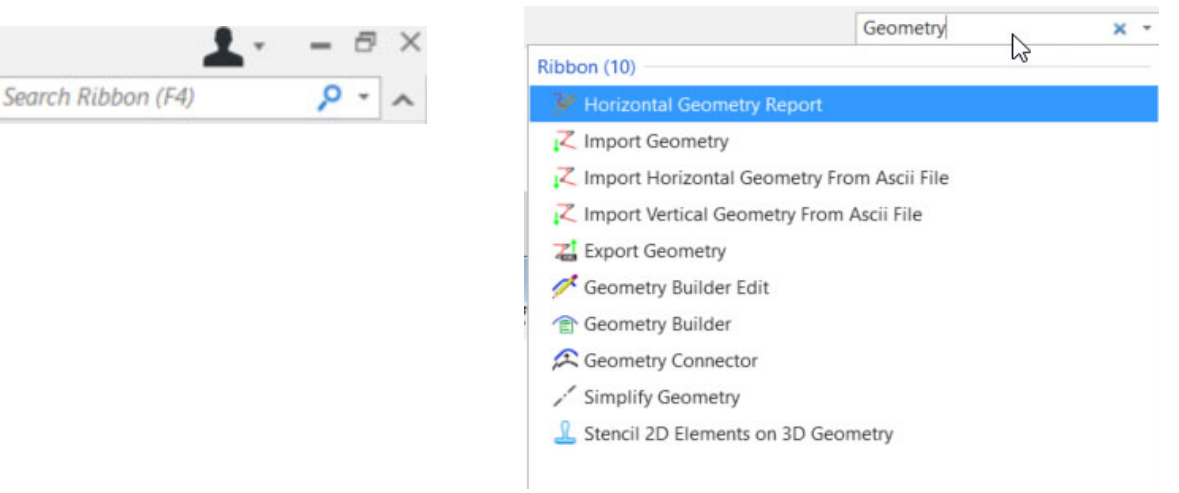

- 4. Search for a tool using the search ribbon. Key in Arc in the Search Ribbon field.
- 5. Notice the results of the ribbon search are displayed in a dialog below the *Search Ribbon* field.
- 6. Hover over Arc Between Points.

The search results expand showing where the Arc Between Points tool is located on the ribbon: OpenRoads Modeling -> Geometry -> Horizontal -> Arcs

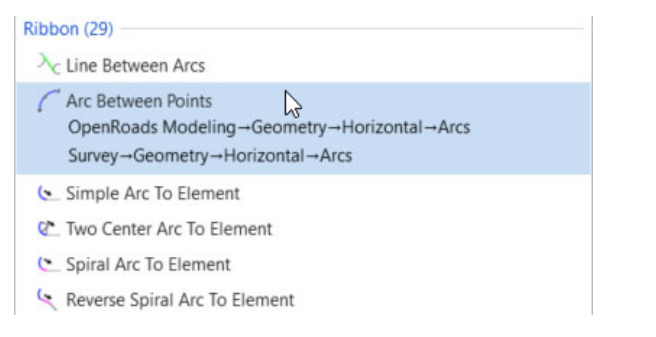

7. From the search results dialog, Left click, Arc Between Points to launch the command.

| Placement Method        | Center\Radius         | ~ |  |
|-------------------------|-----------------------|---|--|
| Radius Value            | 0.000                 |   |  |
| Start Direction         | N90'00'00.0"E         |   |  |
| Start Tangent Direction | N90'00'00.0"E         |   |  |
| End Tangent Direction   | N90'00'00.0"E         |   |  |
| Sweep Angle             | 00'00'00"             |   |  |
| Arc Length              | 0.000                 |   |  |
| Hand                    | Clockwise             | ~ |  |
| Feature                 |                       | ^ |  |
| Feature Definition      | No Feature Definition |   |  |

8. Right click to close the Arc Between Points toolbox.

| arc   |                                                            | × -        | Sign in 🔺 | <b>1</b>     |
|-------|------------------------------------------------------------|------------|-----------|--------------|
|       |                                                            | arc        |           | ×            |
| Ribbo | n (35)                                                     |            |           | ^            |
|       | Line Between Arcs                                          |            |           |              |
| 6     | Arc Between Points<br>Arc Between Points                   |            |           |              |
| 6     | Simple Arc To Element<br>— Simple Arc To Element           |            |           |              |
| 0     | Two Center Arc To Element<br>— Two Center Arc To Element   |            |           |              |
| (*    | Spiral Arc To Element<br>— Spiral Arc To Element           |            |           |              |
| 4     | Reverse Spiral Arc To Eleme<br>Reverse Spiral Arc To Eleme | ent<br>ent |           |              |
| 6     | Arc To Element<br>Arc To Element                           |            |           |              |
| -     | Arc Between Arcs<br>Arc Between Arcs                       |            |           |              |
|       | Simple Arc From Element                                    |            |           | -            |
|       |                                                            |            | 2.        | Hide Details |

- 9. Introduction to the *BackStage View*.
  - a. Activate the *BackStage View* by clicking File in the ribbon menu.
    - b. Notice the various other options on this screen such New, Open, Save, Save settings, etc. Whenever you need to create a new file you will have to access the BackStage View.

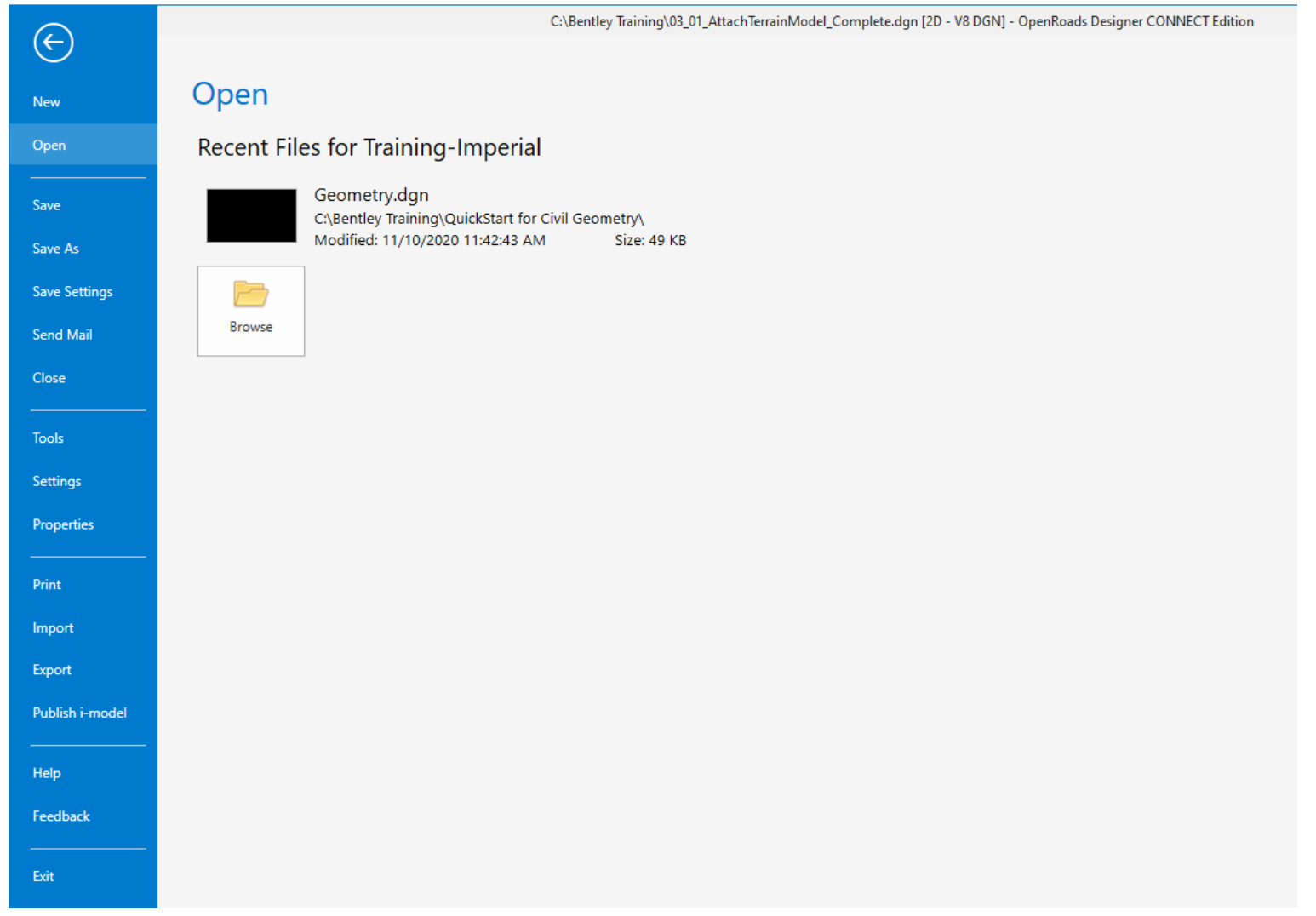

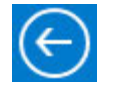

File

c. Click the Arrow in the upper left corner to return to the main ribbon interface.

# **Exercise 2: Create the Horizontal Alignment**

In this exercise, you will learn how to create a horizontal alignment for London Rd. using the horizontal geometry tools.

## **Skills Taught**

- Attach Aerial Imagery Reference File
- Create Horizontal Geometry Lines
- Create Horizontal Geometry Curves
- Create the Horizontal Alignment
- Define the Start Station
- Annotate the Horizontal Alignment
- Review Geometry with the Explorer Tool
- Create Horizontal Alignment Report

# **Attach Reference File**

In this section, you will learn how to attach the *Aerial\_Topo.dgn* as a reference file to your design file. The *Aerial\_Topo.dgn* file contains the PI locations (point of intersection) that you will use to create the tangent elements of the alignment.

- 1. Attach *Aerial\_Topo.dgn* as a reference.
  - a. Click on Home > Primary > Attach Tools and select References.

| 📄 🗊 T 🥯 T                                                                                          | References (0 of 0 unique, 0 displayed)                                                                                                    | 3 <u>10</u> 10 |   | × |
|----------------------------------------------------------------------------------------------------|----------------------------------------------------------------------------------------------------|----------------|---|---|
| Attach                                                                                             | Tools Properties                                                                                                    |                |   |   |
| Tools • 🐔 • 🗄 •                                                                                    | E - 🔯 💫 🗇 🌾 🔄 🖓 🏠 👔 📅 👘 🖓 👘 🕅 🖉 🖓 kate Boundaries -                                                                                                    |                |   |   |
| <ul> <li>References</li> <li>Raster Manager</li> <li>Point Clouds</li> <li>Reality Mesh</li> </ul> | Slot 🏴 🗋 File Name Model Description Logical Orientation Presentation                                                                                                    | on 💽 🚙         | 1 | 4 |
|                                                                                                    | Scale       1.000000000       : 1.000000000       Rotation       Offset X       Y         Image: Scale       Image: Scale       Image: Scale       Image: Scale       Y       Image: Scale       Y         Image: Scale       Image: Scale       Image: Scale       Image: Scale       Image: Scale       Y       Image: Scale       Y       Image: Scale       Image: Scale       Y       Image: Scale       Image: Scale       Image: Scal | Overrides:     | • |   |

The References dialog will now appear as shown above. You use this dialog to attach reference files to design files.

b. In the *References* dialog, **Click** on **Tools** and choose **Attach**.

| 👔 References (0 of 0 uniqu                                                          | ue, 0 displayed)    |                |            |                  |                | 1000    |   | ×   |
|-------------------------------------------------------------------------------------|---------------------|----------------|------------|------------------|----------------|---------|---|-----|
| Tools Properties                                                                    |                     |                |            |                  |                |         |   |     |
| Attach                                                                              |                     | • 6 50 6 P     | Hilite Mod | e: Boundaries 🔻  |                |         |   |     |
| - <u>D</u> etach<br>De <u>t</u> ach All<br>Reload<br>Reload A <u>ll</u><br>Exchange | Model               | Description    | Logical    | Orientation      | Presentation   | •       | 2 | : 🕒 |
| Open in New Session<br>Activate<br>Deactivate<br>Move                               | : 1.00000000<br><.* | Rotation Attac | Offset     | X Nesting Depth: | Y Display Over | rrides: |   | T.  |

| Look in:     | Quick Start    | for Civil Geometry     | ~ 0      | ) 🏚 📂 🛄 🗸                | 3 🗈     | 2D - V8 DGN       |   |
|--------------|----------------|------------------------|----------|--------------------------|---------|-------------------|---|
| -            | Name           | ^                      | Тур      | e                        | 5       | Sit Land          |   |
| X            | Aerial_        | Topo.dgn               | Ben      | tley MicroStation Desigr | 1       |                   |   |
| uick access) | Geome          | try.dgn                | Ben      | tley MicroStation Design | ı       |                   |   |
| Deskton      | 🛃 Terrain      | _Existing.dgn          | Ben      | tley MicroStation Desigr | 1       |                   |   |
|              |                |                        |          |                          |         |                   |   |
| Libraries    |                |                        |          |                          |         | Attachment Method |   |
| This PC      |                |                        |          |                          |         | Coincident World  | ~ |
|              |                |                        |          |                          |         |                   |   |
| <b>T</b>     |                |                        |          |                          |         |                   |   |
| Network      |                |                        |          |                          |         |                   |   |
|              |                |                        |          |                          |         |                   |   |
|              |                |                        |          |                          |         |                   |   |
|              |                |                        |          |                          |         |                   |   |
|              |                |                        |          |                          |         |                   |   |
|              |                | -                      |          |                          |         |                   |   |
|              | File name:     | Aerial_Topo.dgn        |          | ~                        | Open    | 2                 |   |
|              | Files of type: | CAD Files (*.dgn;*.dwg | g;*.dxf) | ~                        | Cancel  |                   |   |
|              | -              | Save Relative Path     |          |                          | Options |                   |   |

c. The Attach Reference dialog will appear, browse to the location of Aerial\_Topo.dgn and Left click on it.

d. Change the Attachment Method to Coincident World.

| Attachment Method                           |   |
|---------------------------------------------|---|
| Interactive                                 | ~ |
| Recommended                                 |   |
| Interactive                                 |   |
| Coincident                                  |   |
| Coincident World                            |   |
| Right Isometric<br>Geographic - Reprojected | 5 |

e. Click Open to attach the file as a reference.

The *Aerial\_Topo.dgn* will now be attached to the active file and displayed in the References Dialog.

| Refe  | erences ( | 1 of 1 unique, 1 display | ed)          |                     |                |                    |              | <u> 200</u> 5 |    | 8 | × |
|-------|-----------|--------------------------|--------------|---------------------|----------------|--------------------|--------------|---------------|----|---|---|
| Tools | Proper    | ties                     |              |                     |                |                    |              |               |    |   |   |
| -     | 1         | x 🗅 🕱 🗟 🤅                |              |                     | 🗎 🗙 Hilite Mod | le: Boundaries 🔻   |              |               |    |   |   |
| Slot  | PI        | File Name                | Model        | Description         | Logical        | Orientation        | Presentation | •             | al | k | 6 |
| 1     |           | Aerial-Topo.dgn          | Default      | Master Model        |                | Coincident - World | Wireframe    | *             | ×  | × |   |
| -     |           |                          |              |                     |                |                    |              |               |    | - |   |
| Scale | 1.00000   | 0000                     | 1.00000000   | Rotation            | Offset         | X                  | Y            |               |    |   |   |
|       | 3 1 (     | à <u>1:1</u> 🛫 🌛 🎸 🛙     | 8 9 9        | A 👘 🔒 Nested Attach | ments:         | Nesting Depth:     | Display Over | rides:        |    |   |   |
| New L | evel Disp | blay:                    | Georeference | ed: 💌               |                |                    |              |               |    |   |   |

- f. Close the Reference dialog.
- g. Click the *Fit* view icon so you can see all of the graphics in the design file.
- h. Locate and review the magenta circles drawn in the *Aerial\_Topo.dgn*. The magenta circles represent the PI points that will be used to place tangent lines between.

**TIP:** The software also provides the ability to display a background map directly from Bing Maps. This option can be found under the *View Attributes > Background Map* panel.

| ━= Data Fields<br>∎ Displayset |      | 1 <sub>+</sub> Text Nodes |     |
|--------------------------------|------|---------------------------|-----|
| Global Brightness: 🔶           | <    |                           | > Q |
| 🛃 View Setup                   |      |                           | *   |
| Background Man                 |      |                           | ~   |
|                                |      |                           |     |
| Background Map Type:           | None |                           | ~   |

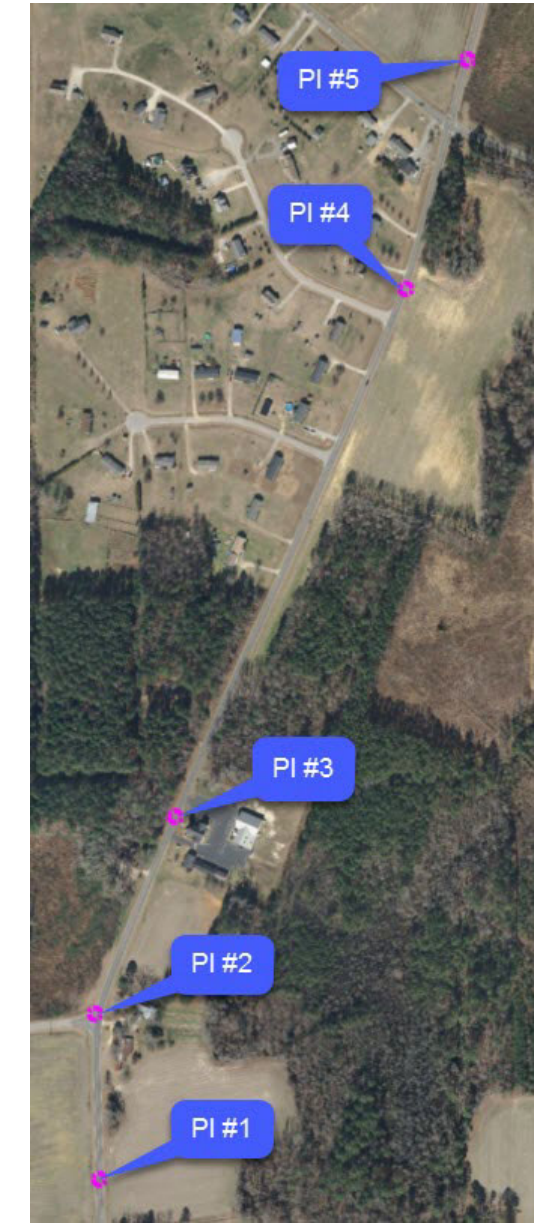

# **Create Horizontal Geometry Lines**

In this section, you will be creating the tangent lines for London Rd. (see image below).

1. Set a Feature Definition to be used with your civil geometry elements.

**Feature Definitions** are used to control symbology, annotation, and various other properties that are applied to the geometric elements. The feature definitions are used to:

- Define what the geometric elements actually are. What is being modeled such as curb, centerline, edge of pavement, etc.
- Control symbology in various views, including capability to define differing symbology in plan, profile, and 3D spaces
- Define terrain modeling attributes (spot, break line, void, etc.)
- Define surface display characteristics

Feature Definitions are defined and stored in a DGN library delivered with the WorkSpace.

a. Open the *Feature Definition Toggle Bar* tool by going to **Geometry > General Tools > Standards >** Feature Definition Toolbar.

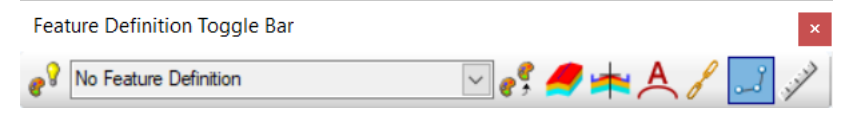

b. Set the active feature to Geom\_Baseline by pressing the down arrow.

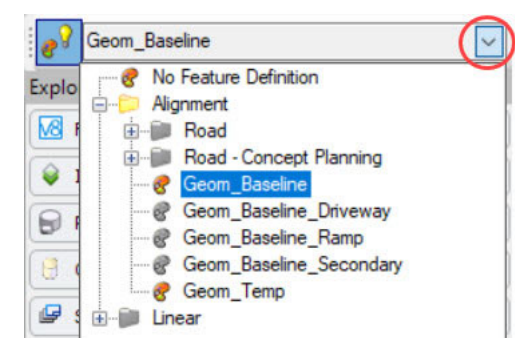

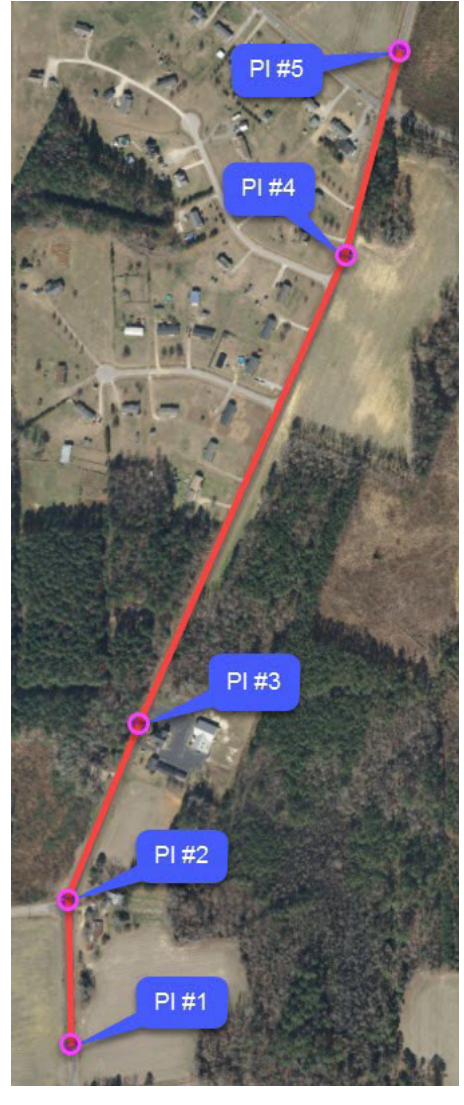

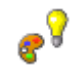

c. Click on the Use Active Feature Definition tool on the Feature Definition Toggle Bar to toggle it ON.

| Feature Definition Toggle Bar |               | × |
|-------------------------------|---------------|---|
| Geom_Baseline                 | 🖂 💕 🍠 📩 À 🎜 🃝 | * |

 Setting the Active Feature Definition ensures that all geometric elements created will have the selected feature definition assigned to them as you create geometric elements.

- 2. Create the tangent lines between known PI points (magenta circles). Use the image to the right as a guide.
  - a. From the ribbon menu select Geometry > Horizontal > Lines > Line Between Points

Notice the heads up display attached to your cursor will be prompting you for a start point.

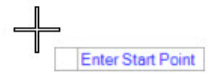

b. Left click on the Center Snap tool. Be sure AccuSnap is enabled as shown below.

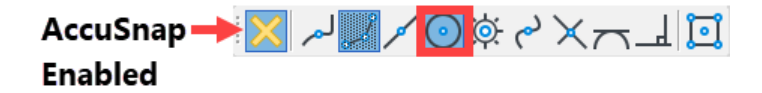

c. Snap to the center of PI#1 and Left click to accept.

**Hint**: If you have trouble snapping to the center just approximate the center point and move on to the next step.

#### A Note About Snaps and Design Intent:

When you snap to elements, the software remembers how you snapped to elements and what type of snap was used. Thus, a relationship exists between the elements. This is an example of *Design Intent*.

*Design Intent* builds associations and relationships between civil elements. Object information (how, where, and by what method it was created) is stored with the object to insure the original intent is retained and honored in the design. This is a very important concept to remember as you work with the product.

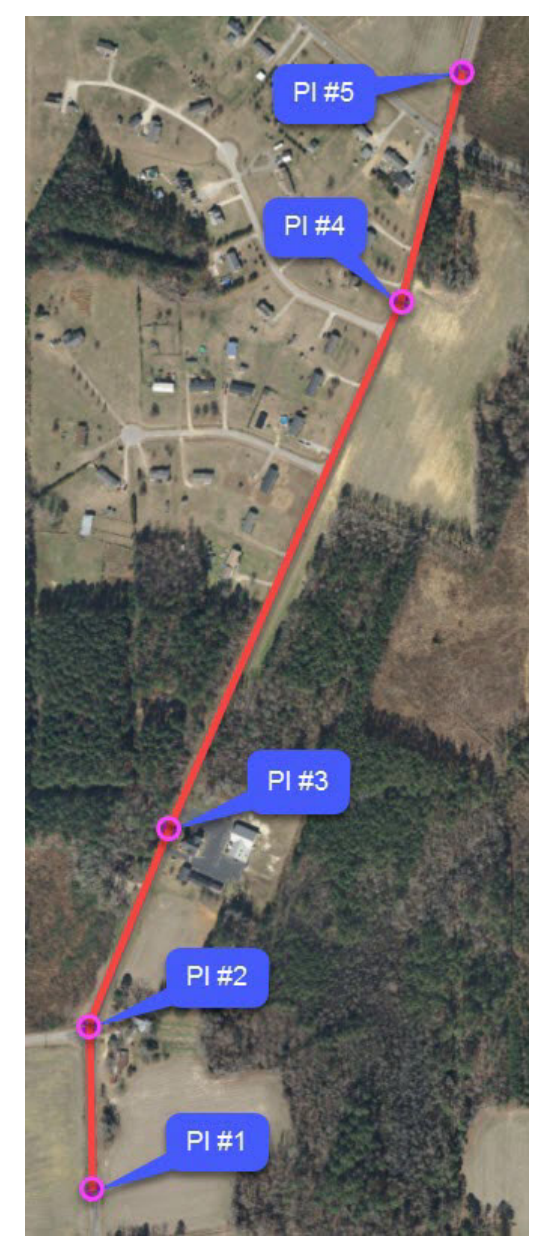

•

The heads up prompt changes and gives you the option to key in the distance and/or direction as needed. Pressing the *Right arrow* or *Left arrow* on your keyboard will toggle between *Distance* and *Line Direction* input fields.

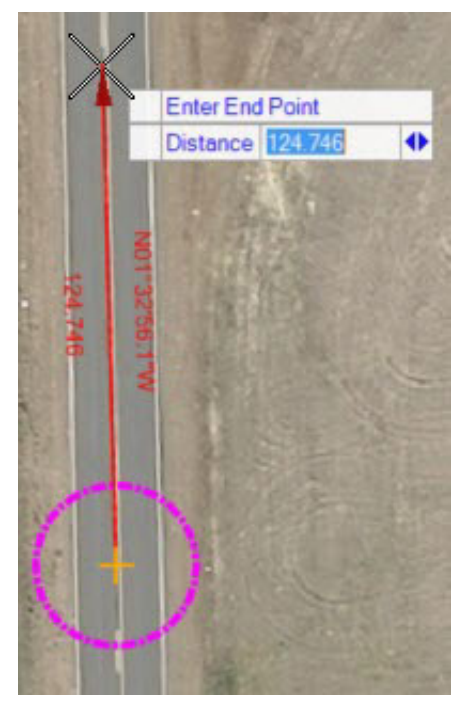

- d. Define the Distance, key in **546.00** in the *Distance* field and press **Enter** to lock the value.
- e. Press the Right Arrow on your keyboard to switch to the Line Direction field.
- f. In the *Line Direction* field, key in: N01:33:00:W, press Enter to lock the value.
- g. Left click to accept.
- 3. Select the Element Selection tool.
  - The Element Selection tool is used to select elements so they can be edited or manipulated with other commands.
  - It can also be used to exit out of a command.

4. Set the Element Selection tool to the individual mode by selecting the Individual and New icons in the Element Selection tool setting window.

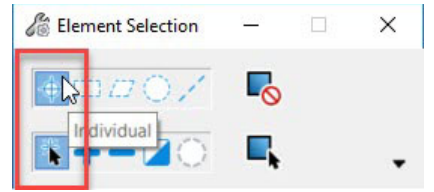

a. Select the line you just created.

Recall, geometric elements are rule-based elements that provide *Design Intent*. Notice the line has a distance and direction associated with it. The distance and direction represent the rules associated to the element.

Also, note the *Drag Handles* as well as the *Text Manipulators* (direction/distance) attached to the line. These provide the ability to quickly modify the line. If you need to modify the distance and/or direction you can simply click on distance/direction *Text Manipulators* and key in new values in the edit fields. You can use the *Drag Handles* to trim/extend, rotate or move the line.

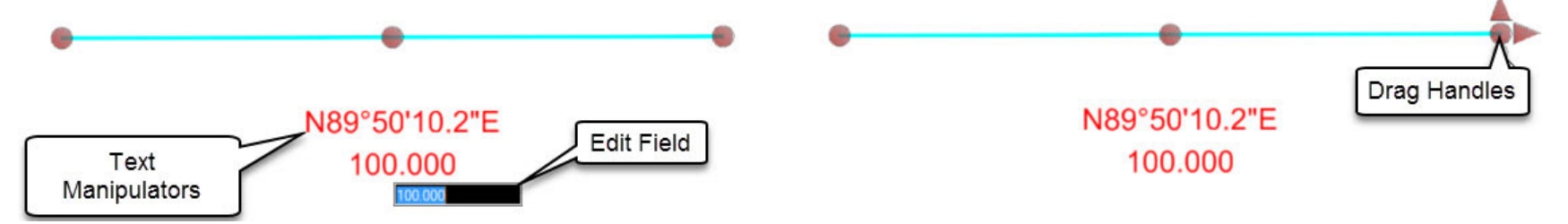

b. Hover your cursor over the beginning point of the line, the Drag Handle arrows will appear as well as the center point snap indicator.

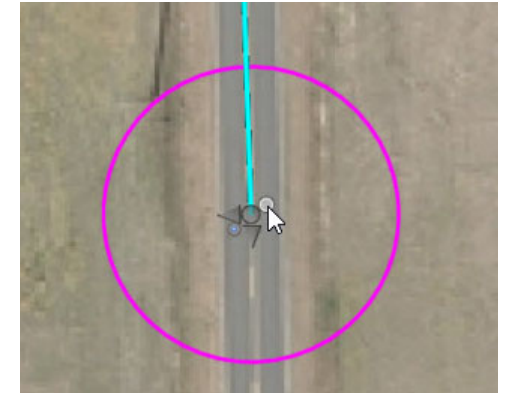

The *Drag Handle* arrows give you the ability to dynamically adjust the end point of the line. By selecting the *Drag Handle* arrows you can extend or trim the line and also change the location of the end point.

The center snap indicator shows that the beginning point of the line was placed by snapping to the center of the circle. This is an example of *Design Intent*. A relationship exists between the beginning point of the line and the circle. Be aware, if the circle is moved the line will move. If the circle is deleted the relationship will be removed but the line will remain. This is an important concept to understand with regards to snaps.

c. Next, **Hover** your cursor over the line for a few seconds. A *context sensitive menu* will appear giving you access to other tools related to the element. Context sensitive menus appear if you hover your cursor over OpenRoads Designer elements or objects.

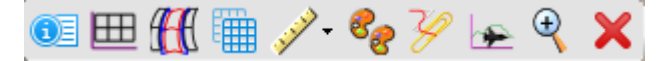

d. Select the Properties tool and review the properties of the line.

Note that the line can be edited within the **Properties** dialog. The *Length*, *Direction*, *Start Point*, *End Point*, *Feature Name* and *Feature Definition* can all be modified within this dialog if needed.

e. Left click anywhere in the view to de-select the line.

| > | Start Point<br>End Point<br>Length<br>Direction | 2320589.392',758661.790<br>2320574.623',759207.590<br>546.000'<br>N01*33'00.0''W |
|---|-------------------------------------------------|----------------------------------------------------------------------------------|
|   | Feature Name<br>Feature Definition              | GeomBL<br>Geom_Baseline                                                          |
|   | Length<br>Direction                             | 546.000'<br>N01°33'00.0"W                                                        |
| > | Start Point<br>End Point                        | 2320589.392,758661           2320574.623,759207                                  |

- 5. Continue placing tangent lines.
  - a. Click the Chain Commands tool on the Feature Definition Toggle Bar. When the Chain Commands tool is enabled, the next element is automatically connected to the previous element without having to select the start point each time.
  - b. Re-select the Geometry > Horizontal > Lines > Line Between Points tool.
  - c. **Snap** to the end point of the first tangent line to place the start point of the second tangent line.

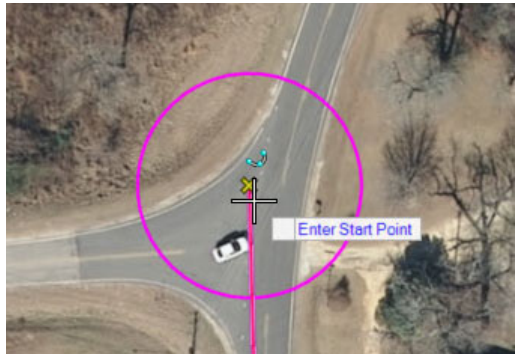

- d. Left click to accept.
- e. Left click near the center of the circle at PI #3 to complete placing the tangent line between PI #2 and PI #3.
- f. Left click near the center of the at PI #4 to place the tangent line between PI #3 and PI #4.
- g. Left click near the center of the at PI #5 to place the tangent line between PI #4 and PI #5.
- h. Right click to complete.
- i. From the *Feature Definition Toggle Bar*, turn **OFF** the *Chain Commands* tool.

Your geometric elements should look like the image to the right once you have completed placing all tangent lines.

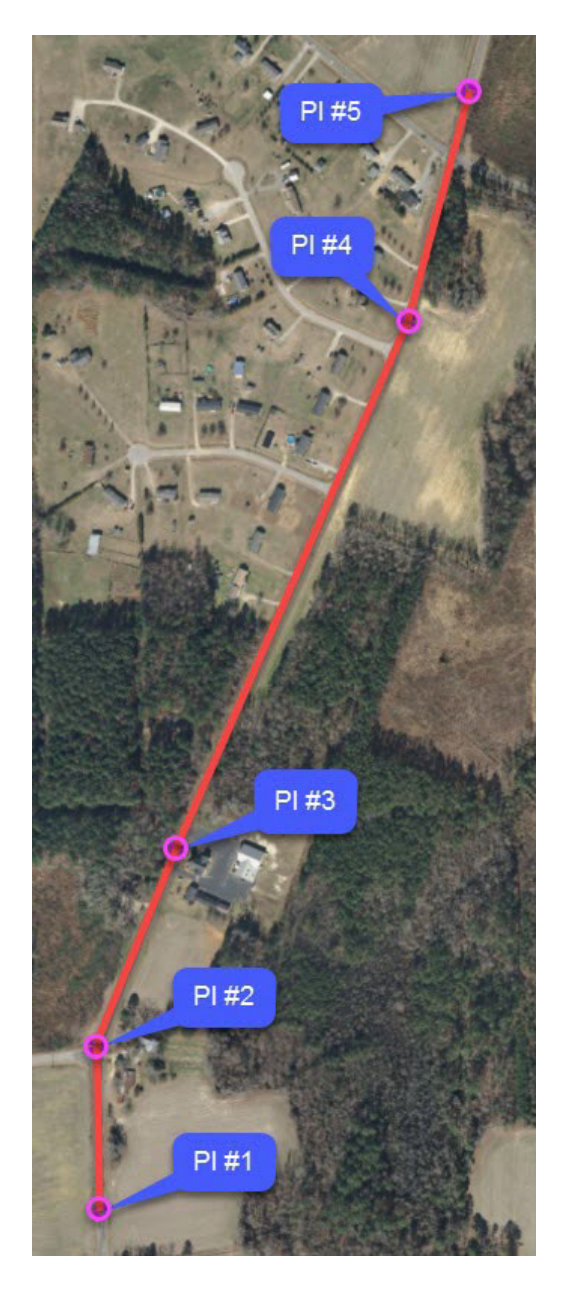

# **Create Horizontal Geometry Curves**

In this section, you will learn how to place the horizontal curves that will be used to create the London Rd. alignment.

- 1. Create horizontal curves between tangent lines using the **Simple Arc tool**.
  - a. From the ribbon menu select Geometry > Horizontal > Arcs > Arc Between Elements > Simple Arc
  - b. Following the heads up prompts, locate and select first tangent element (line between PI #1 and PI #2).
  - c. Locate and select second tangent element (line between PI #2 and PI #3).
  - d. Define the arc *Radius* as 600, press Enter to lock the value and Left click to accept.
  - e. Set the *Trim/Extend* option to **Both** and **Left click** to trim both tangent elements.

**NOTE:** In lieu of using the heads up prompts, you can also key in values in the toolbox dialog but you still need to *Left click* to accept the values entered.

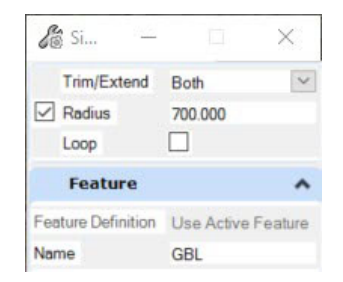

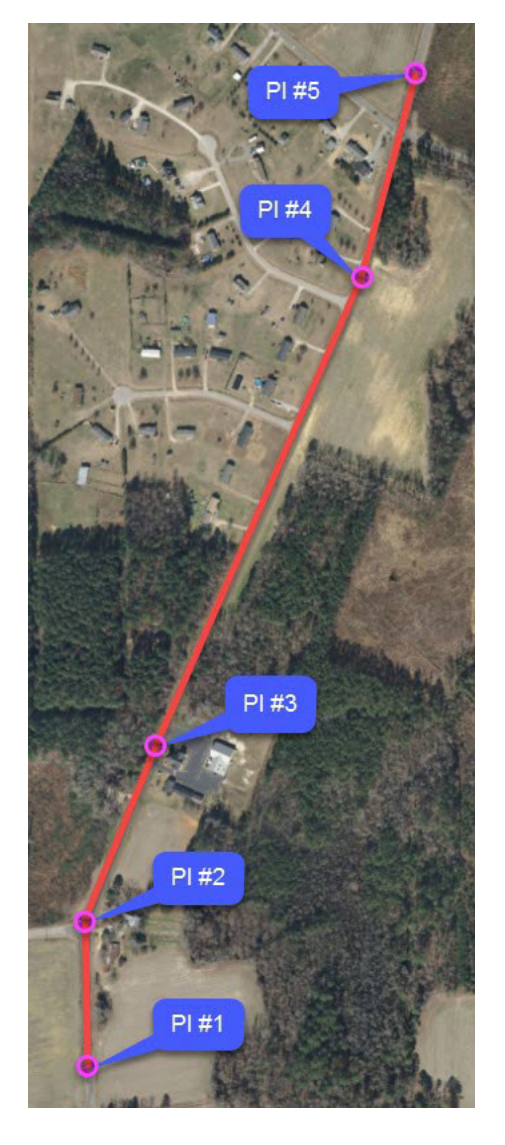

- 2. Create remaining curves for PI#3 and PI#4 using the same methods described in steps 1a. through 1e. on the previous page. The radius values are given below:
  - Curve 2 at PI#3 *Radius* = 10000 (curve to the right). Take care when placing this curve, since it has a very flat radius. It must curve to the right.
  - Curve 3 at PI#4 Radius = 2100 (curve to the left)
- 3. Modify the first horizontal curve radius.
  - a. Select the Element Selection tool.
  - b. Select the first horizontal curve, notice the radius is displayed as 600'.
  - c. Left click the 600' value, the edit field will appear.

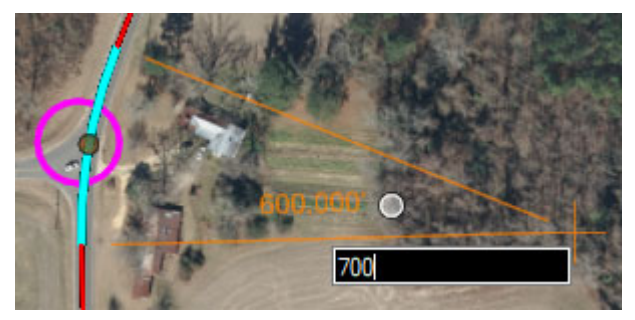

d. Key-in 700 in the edit field and press Enter (or Left click) to change the radius.

The curve will update with the new radius and the tangent lines adjust automatically to maintain their relationship with the curve. This is another example of *Design Intent* and the rules and relationships that exist between civil geometry elements. The software remembers that the original curve was placed between the two tangents and when the radius value changed the geometry adjusted itself to maintain the geometric relationship.

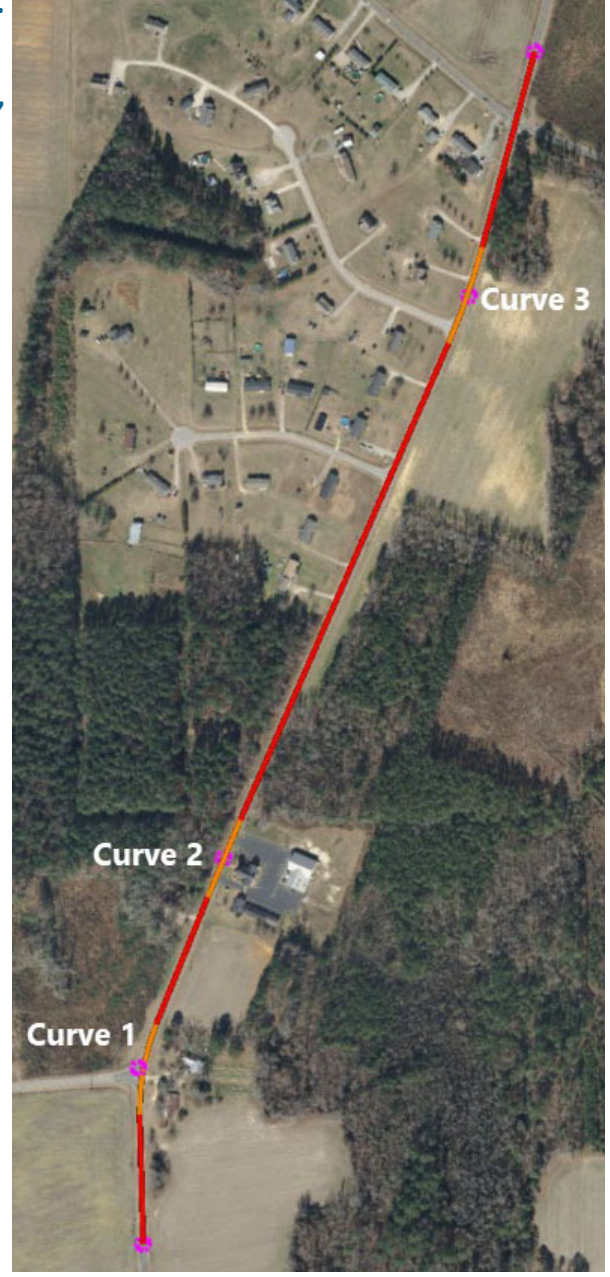

# **Create the Horizontal Alignment**

Now that you have all of your horizontal geometry created, you need to combine them together into an alignment. You will do this by using the **Complex By Elements** tool.

Complex

Complex By Element

Complex By PI Define By Best Fit

Geometry Builder

Geometry Connector

ieometry

- 1. Use Complex By Elements tool to create the horizontal alignment for London Rd.
  - a. From the ribbon menu select Geometry > Horizontal > Complex Geometry > Complex By Element
  - b. In the dialog box, set the following parameters:
    - Method: Automatic
    - Maximum Gap: 0.033
    - Name: LondonRd
  - c. Following the heads up prompts:
    - Locate First Element: Select the first tangent line (between PI#1 and PI#2) near the beginning.
    - Accept Complex: Left click to accept and create the complex profile element.

**NOTE:** *Where* you select the element is important. Each element has a midpoint. Notice when selecting the element near the start point an arrow appears pointing north, indicating the direction the alignment will be created. If you select the element near the end point, the arrow will change direction, pointing south and will not create the alignment in the proper direction.

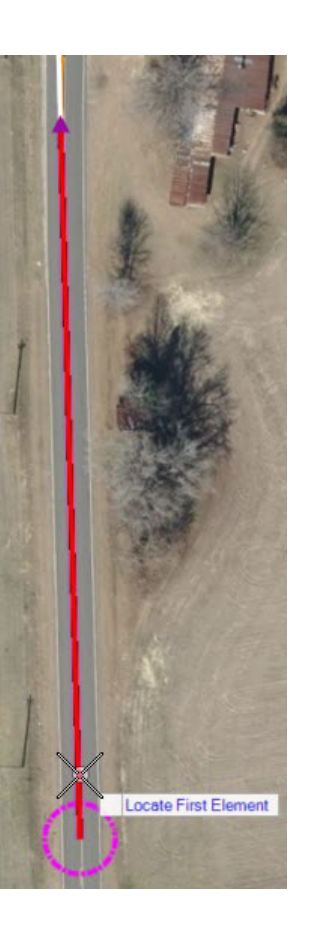

The completed complexed horizontal alignment should look like the image to the right. The alignment is made up of 4 tangents lines and 3 horizontal curves.

- d. Hover over the alignment and select it to display the element information and the edit handles. Note that the full alignment is highlighted and is a complex element named LondonRd.
- e. Right click to de-select the alignment.

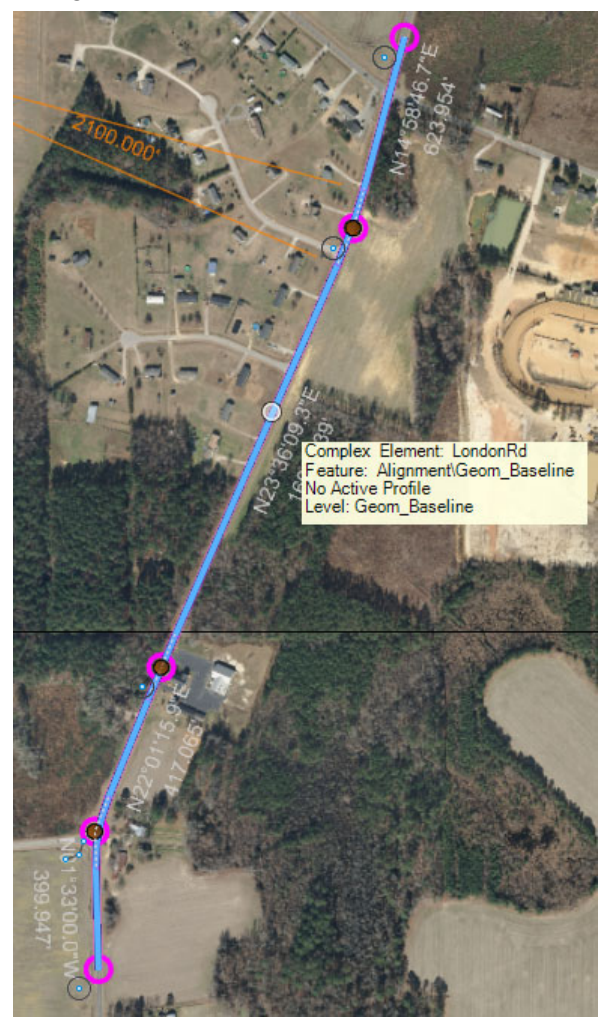

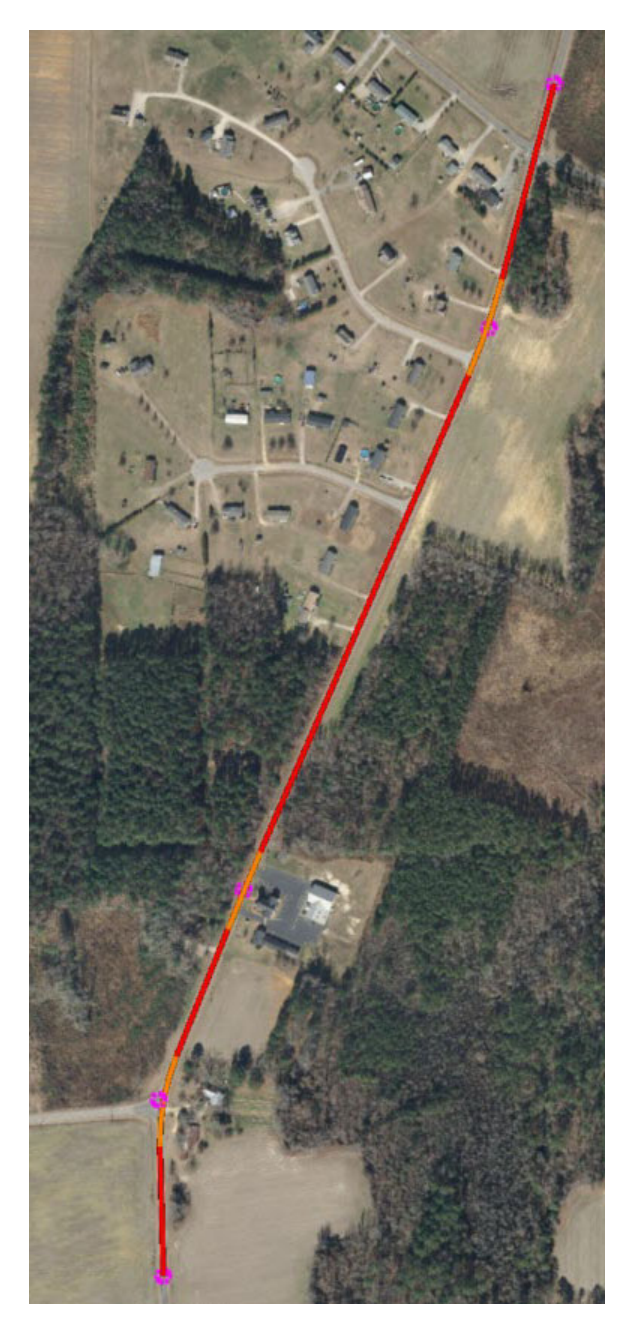

# **Define the Start Station**

In this section, you will learn how to define the start station value and assign it to the horizontal alignment.

- 1. From the ribbon menu select Geometry > Horizontal > Modify > Start Station
- 2. Following the heads up prompts:
  - a. Locate Element: Select the London Rd. alignment.
  - b. Start Distance: 0, press Enter to lock the value and Left click to accept.
  - c. Start Station: 50+00, Left click to accept.
- 3. Review the stationing.
  - a. Click the Element Selection tool.
  - b. Select the alignment, notice the alignment displays the new beginning station value.

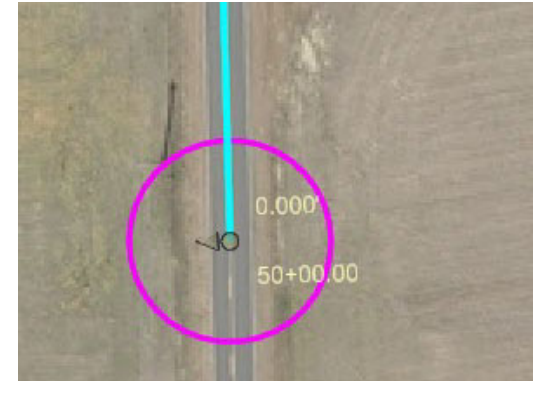

The begin station is dynamic text which can be adjusted by simply selecting the begin station value and keying in a new value. The stationing of the alignment will then update.

# **Annotate Horizontal Alignment**

In this section, you will learn how to annotate the horizontal alignment.

1. From the ribbon menu select **Drawing Production > Drawing Scales > Annotation** Scale Lock and set the scale to 1"=100'

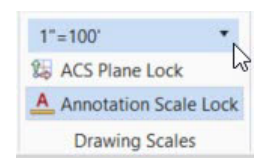

- 2. From the ribbon menu select **Drawing Production > Annotations > Element** Annotation > Annotate Element
- 3. At the prompt *Locate Elements Reset to Complete*, **select** the alignment and then **Right click** to complete.

The alignment is now annotated. The annotation is also dynamic and associated to the alignment. Any changes made to the alignment will update the annotation.

The annotation is defined by an *Annotation Group* which is associated with the *Feature Definition*. The text size is controlled by the *Annotation Scale Lock*.

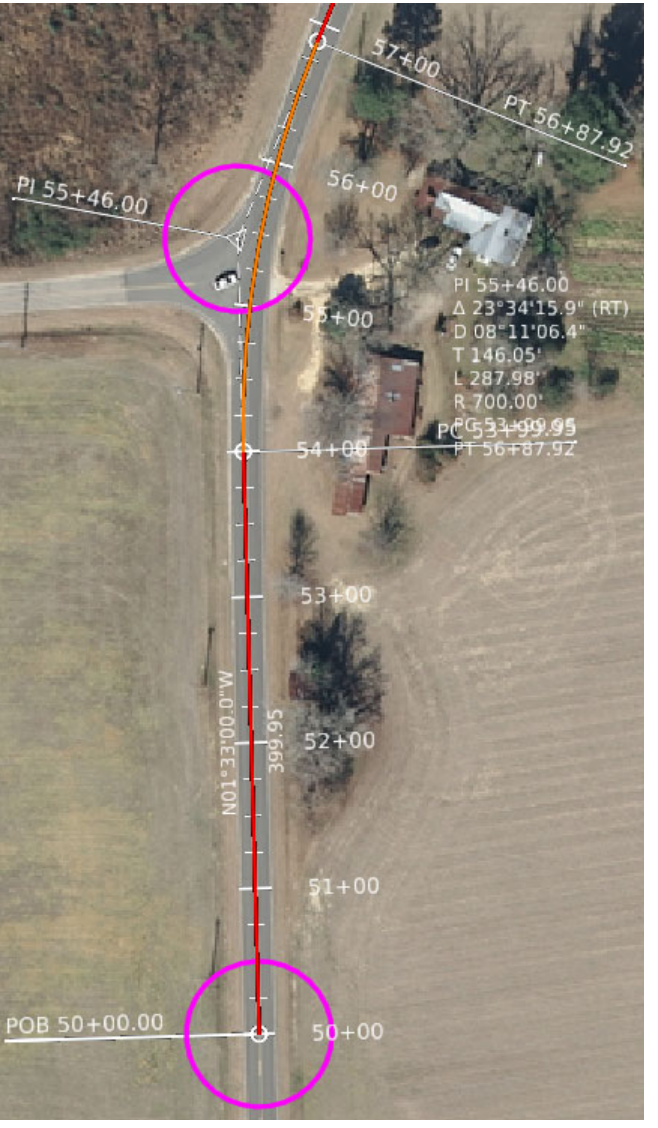

## **Review Geometry with the Explorer Tool**

In this section, you will learn how to review geometry with the **Explorer** tool. The **Explorer** tool can be used to browse and manage data in the design file. You can also use it to review, search, zoom to and isolate data. All data is organized and displayed in the **Explorer** tool under the **OpenRoads Model** panel. As the design progresses, the information is automatically created and updated.

- 1. Review geometric elements in the **Explorer** window.
  - a. Select Home > Primary > Explorer to display the Explorer window.

Expand the **OpenRoads Model** group by pressing the down arrow.

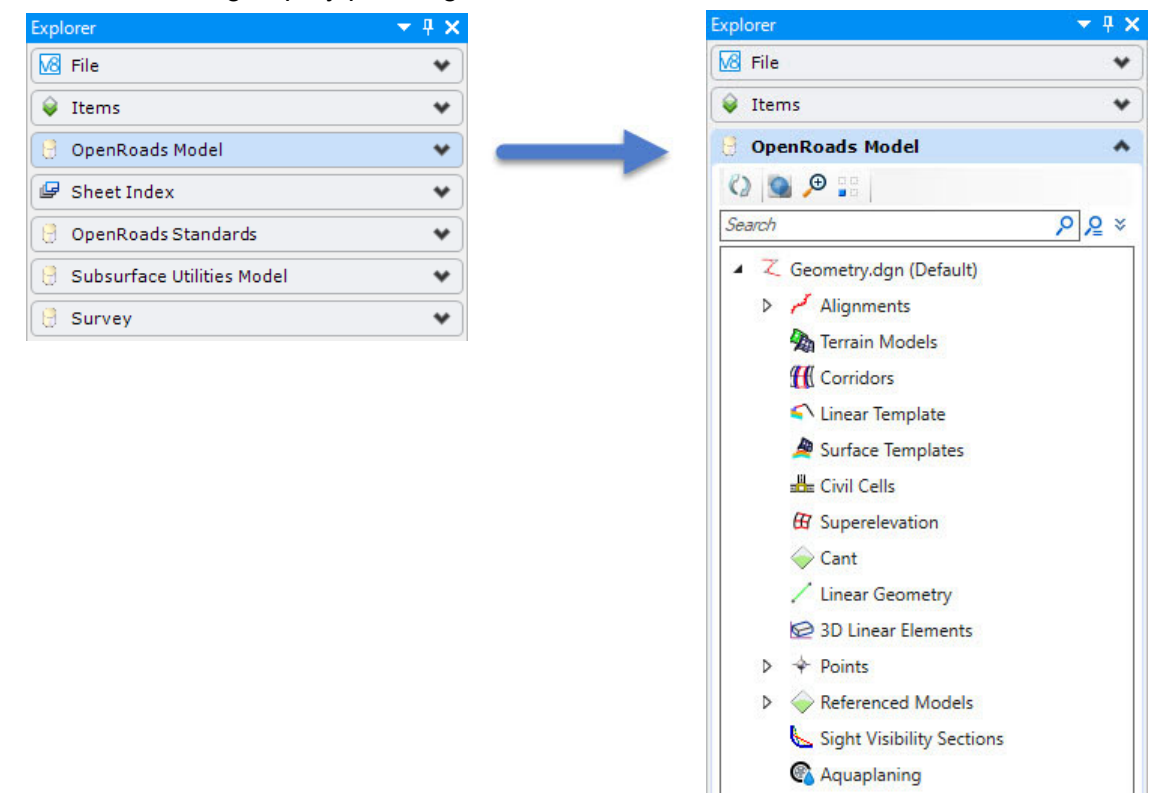

TIP: It is recommended to always have Explorer open when working in the software.

Geometric elements associated with alignments are grouped under the *Alignments* category. To see which elements are part of the *Alignments* category simply click on the small arrow next to the category to expand the list.

- b. Click the small arrow next to Alignments to expand the list to see next item in the list.
- c. **Click** the small arrow next to *Geom\_Baseline* to the expand the list (recall *Geom\_Baseline* was the feature definition you used to create your geometry.
- d. Select *Complex Element: LondonRd*, observe that the London Rd. alignment is highlighted in *View 1*. This is an example of how **Explorer** can be used to locate and select an alignment in the design file.

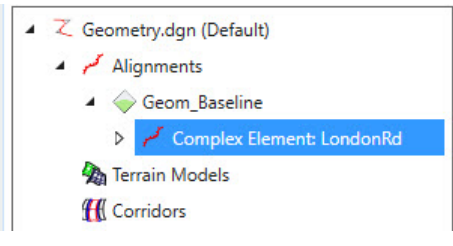

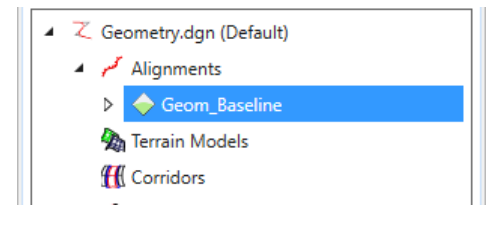

e. Right click on Complex Element: LondonRd to review other tools related to the alignment. You can Left click on any item in the list to gain access to other tools that can be used.

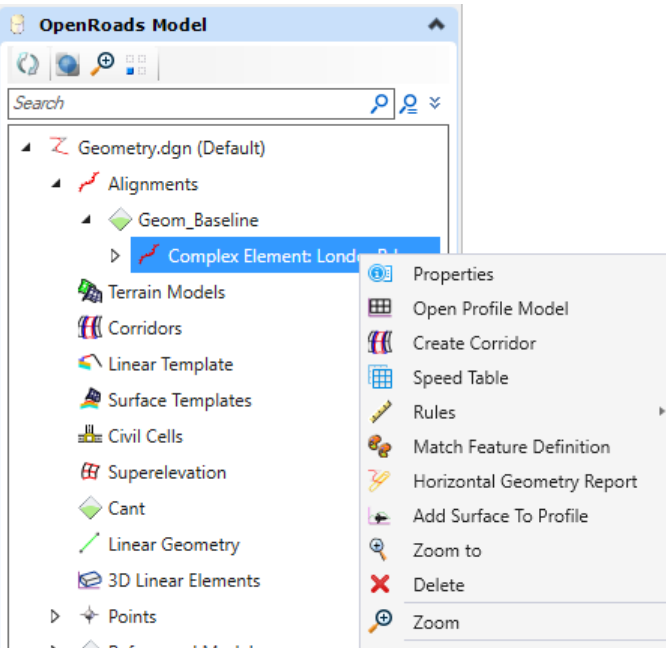

DO NOT DISTRIBUTE - Printing for student use is permitted

f. Click the small arrow next to *Complex Element: LondonRd* to expand the list to see the geometric elements associated with the alignment. Continue to expand the list to see the details and dependencies.

| 👌 OpenRoads Model                    | * |
|--------------------------------------|---|
|                                      |   |
| Search P P                           | × |
| ▲ 乙 Geometry.dgn (Default)           |   |
| Alignments                           |   |
| 🖌 🧼 Geom_Baseline                    |   |
| Complex Element: LondonRd            |   |
| Line: GeomBL7 <interval></interval>  |   |
| 🖌 🏹 Depends On                       |   |
| 🖍 Line: GeomBL                       |   |
| <ul> <li>Fillet: GeomBL4</li> </ul>  |   |
| 🔺 🏹 Depends On                       |   |
| 🖍 Line: GeomBL                       |   |
| <ul> <li>Line: GeomBL1</li> </ul>    |   |
| <ul> <li>/ Intervals</li> </ul>      |   |
| Line: GeomBL8 <interval></interval>  |   |
| Depends On                           |   |
| 🖊 Line: GeomBL1                      |   |
| Line: GeomBL8 < Interval >           |   |
| Fillet: GeomBL5                      |   |
| Line: GeomBL9 < Interval >           |   |
| Fillet: GeomBL6                      |   |
| Line: GeomBL11 <interval></interval> |   |
| 🦓 Terrain Models                     | 1 |

# **Create the Horizontal Alignment Report**

In this section, you will learn how to create the horizontal alignment report for London Rd.

1. From the OpenRoads panel, Right click on Complex Element: London Rd. to access the Horizontal Geometry Report

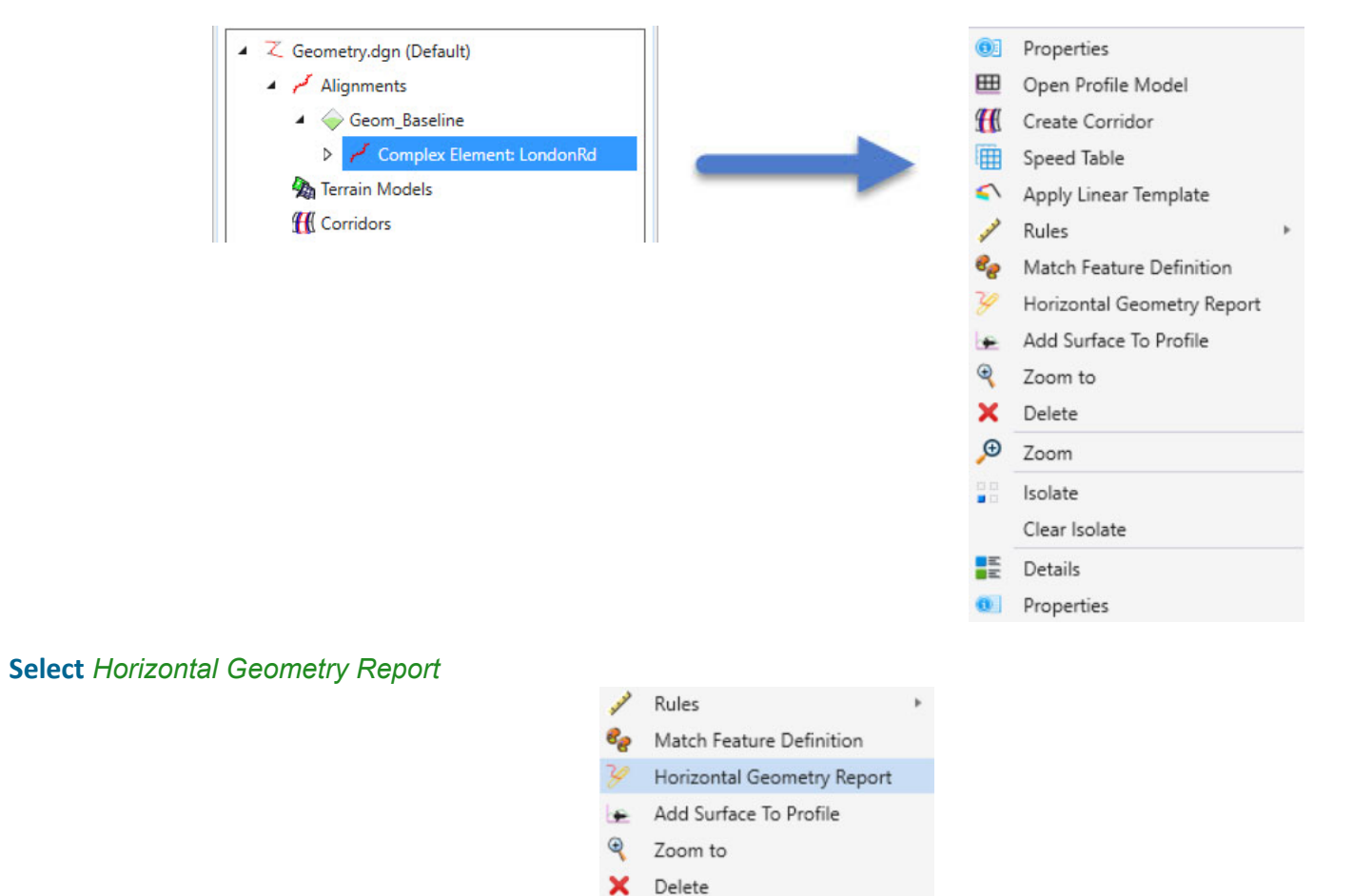

⊕ 700m

2.

### 3. The Bentley Civil Report Browser dialog will appear and the report will be displayed. Review the report.

| Bentley Civil Report Browser - C:\Users\scott.urbas\AppDa                                                                                                    | ata\Local\Temp\RPTy2if34cq.xml  |                                                                                                    |                                                 |                                  | - 0                      | ×  |
|----------------------------------------------------------------------------------------------------|---------------------------------|----------------------------------------------------------------------------------------------------|-------------------------------------------------|----------------------------------|--------------------------|----|
| File Tools Help                                                                                                    |                                 |                                                                                                    |                                                 |                                  |                          |    |
| C:\Program Files\Bentley\OpenRoads Designer CONNEC                                                                                                    |                                 | Horizon                                                                                                    | tal Alignment Review                            | w Report                         |                          | XC |
| <ul> <li>▷ Cant</li> <li>▷ Civil Terrain</li> <li>▲ CivilGeometry</li> <li>△ CivilGeometry</li> </ul>                                                                               |                                 | Report (                                                                                                    | Created: Wednesday, Novembe<br>Time: 2:45:39 PM | or 11, 2020                      |                          |    |
| GeometryPoints.xsl<br>GeometryPointsASCII_CommaDelimited.xsl<br>GeometryPoints_FeatureNoPath.xsl                                                                                    | Project:<br>Description:        | Default                                                                                                    |                                                 |                                  |                          |    |
| HorizontalAlignmentArea.xsl                                                                                                    | File Name:                      | C:\Bentley Training\02                                                                                                    | 2_05_ReviewGeometry_Complet                     | e.dgn                            |                          |    |
| HorizontalAlignmentCheckIntegrity.xsl<br>HorizontalAlignmentControll ineDataTable xsl                                                                                               | Last Revised:                   | 11/4/2020 12:23:26                                                                                                    |                                                 |                                  |                          |    |
| HorizontalAlignmentCurveDataTable.xsl                                                                                                    |                                 |                                                                                                    | Note: All unit                                  | s in this report are in feet unl | ess specified otherwise. |    |
| HorizontalAlignmentCurveSetReview.xsl<br>HorizontalAlignmentIntervalXYZ.xsl<br>HorizontalAlignmentLength.xsl<br>HorizontalAlignmentReview.xsl<br>HorizontalAlignmentReviewASCII.xsl | Alignm<br>Alignment E<br>Aligni | nent Name: LondonRe<br>Description:<br>nent Style: Alignmen                                                                                | t<br>t\Geom_Baseline                            |                                  |                          |    |
| HorizontalAlignmentReviewWithPI.xsl                                                                                                    |                                 | $(X \times X \rightarrow X \rightarrow X \rightarrow X \rightarrow X \rightarrow X \rightarrow X \rightarrow X \rightarrow X \rightarrow $ | Station                                         | Northing                         | Easting                  |    |
| HorizontalAlignmentStationEquations.xsl<br>HorizontalAlignmentToTIW.xsl<br>HorizontalAndVerticalAlignmentReview.xsl                                                                 | Element: Linear                 | XXXX                                                                                                    |                                                 |                                  |                          |    |
| HorizontalElementsTable.xsl                                                                                                    | START                           | $\times \times 0 \times \times$                                                                                                    | 5000.00                                         | 758661.790                       | 2320589.392              |    |
| HorizontalElementsTableSimplified.xsl                                                                                                    | PC                              | $\propto 0 \times 10^{-1}$                                                                                                    | 5400.00                                         | 759061.644                       | 2320578.573              |    |
| HorizontalElementsXYZ.xsl                                                                                                    | Tangent                         | ial Direction:                                                                                                    | N1.550°W                                        |                                  |                          |    |
| HorizontalRegressionPointsNolews.xsl                                                                                                    | Tange                           | ntial Length:                                                                                                    | 400.000                                         |                                  |                          |    |
| SettingOutTable.xsl                                                                                                    | Element: Circular               |                                                                                                    |                                                 |                                  |                          |    |
| SettingOutTableDeflection.xsl                                                                                                    | PC                              |                                                                                                    | 5400.00                                         | 759061 644                       | 2320578 573              |    |
| TraverseCupyeASCILys                                                                                                    |                                 | $\times$                                                                                                    | 5400.00                                         | 750207 657                       | 2320570.575              |    |
| TraverseCurveASCII2.xsl                                                                                                    |                                 |                                                                                                    | 5540.07                                         | 753201.037                       | 2320314.022              |    |
| TraverseCurveASCII3.xsl                                                                                                    |                                 | $\times$ $\times$ $0$ $\times$ $\times$                                                                                                    |                                                 | 759060.577                       | 2321210.311              |    |
| TraverseEditASCII.xsl                                                                                                    | XXXXP                           | $( \times 0 \times )$                                                                                                    | 5688.00                                         | 759343.065                       | 2320629.395              |    |
| TraversePoints.xsl                                                                                                    |                                 | Radius:                                                                                                    | 700.000                                         |                                  |                          |    |
| VerticalAlignmentCheckIntegrity.xsl                                                                                                    |                                 | Delta:                                                                                                    | 23.573° Right                                   |                                  |                          |    |
| VerticalAlignmentIntervalStationElevationGrade.xs                                                                                                    | Degree of Cu                    | rvature (Arc):                                                                                                    | 8.185°                                          |                                  |                          |    |
| VerticalAlignmentIntervalStationElevationGradeAS                                                                                                    | XXXXXX                          | Length:                                                                                                    | 288.000                                         |                                  |                          |    |
| VerticalAlignmentPointsXY.xsi                                                                                                    |                                 | Tangent:                                                                                                    | 146.066                                         |                                  |                          |    |
| verucaiAlignmentReview.xsi                                                                                                    |                                 | rangent.                                                                                                    | 140.000                                         |                                  |                          |    |
|                                                                                                    |                                 | Chora:                                                                                                    | 285.973                                         |                                  |                          |    |

After reviewing the report you may want to adjust the precision and format of distances, angles, bearings, etc. You can easily adjust the report with the *Format Options* tool.

4. Go to **Tools > Format Options** in the *Bentley Civil Report Browser*.

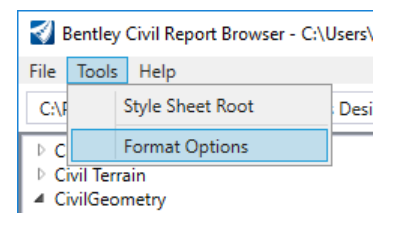

- 5. Change the Format Options as follows:
  - Angular Precision: 0
  - Angular Format: ddd^mm'ss.s"
  - Slope Format: **50%**
  - Station Precision: 0.12 [0.123]
  - Station Format: ss+ss.ss [s+sss.ss]
  - Direction Precision: 0
  - Direction Format: ddd^mm'ss.s"
- 6. Close the Format Options window.

| Format Options         |                |   |          |    |                  | ×            |
|------------------------|----------------|---|----------|----|------------------|--------------|
|                        | Mode           |   | Precisio | on | Format           | Close        |
|                        |                |   |          |    |                  | Help         |
| Northing/Easting/Elev  | vation:        |   | 0.123    | ~  |                  |              |
| Angular:               | Degrees        | Ŷ | 0        | v  | ddd^mm'ss ~      |              |
| Slope:                 |                |   | 0.123    | Ŷ  | 50% <sup>~</sup> |              |
| Use Alternate Slope if | Slope Exceeds: |   | 0.00%    |    |                  |              |
| Alternate Slope:       |                |   | 0.123    | Ŷ  | 0.5 ~            |              |
| Linear:                |                |   | 0.123    | Ŷ  |                  |              |
| Station:               |                |   | 0.12     | v  | SS+SS.SS ~       | Delimiter: + |
| Acres/Hectares:        |                |   | 0.123    | Ŷ  |                  |              |
| Area Units:            |                |   | 0.123    | v  |                  |              |
| Cubic Units:           |                |   | 0.123    | v  | Convert to C     | ubic Yard    |
| Direction:             | Bearings       | Ŷ | 0        | v  | ddd^mm'ss ~      |              |
| Face:                  | Right Face     | Ŷ |          |    |                  |              |
| Vertical Observation:  | Zenith         | Š |          |    |                  |              |

#### 7. Review the report to ensure the formatting has been adjusted.

| Bentley Civil Report Browser - C:\Users\scott.urbas\App                                                                                                    | Data\Local\Temp\RPTy2if34cq.xml |                                                           |                                                 |                                      | <u></u>                    | × |
|----------------------------------------------------------------------------------------------------|---------------------------------|-----------------------------------------------------------|-------------------------------------------------|--------------------------------------|----------------------------|---|
| File Tools Help                                                                                                    |                                 |                                                           |                                                 |                                      |                            |   |
| C:\Program Files\Bentley\OpenRoads Designer CONNEC                                                                                                    | XXXXXX                          | Horizo                                                    | ntal Alignment Revi                             | ew Report                            |                            | 0 |
| Cant     Civil Terrain     CivilGeometry     Aquaplaning.xsl                                                                                                    |                                 | Report                                                    | t Created: Wednesday, Noven<br>Time: 2:47:42 PM | nber 11, 2020                        |                            |   |
| GeometryPoints.xsl                                                                                                    | Project:                        | Default                                                   |                                                 |                                      |                            |   |
| GeometryPoints FeatureNoPath.xsl                                                                                                    | Description:                    |                                                           |                                                 |                                      |                            |   |
| HorizontalAlignmentArea.xsl<br>HorizontalAlignmentCheckIntegrity.xsl                                                                                                    | File Name:                      | C:\Bentley Training\                                      | 02_05_ReviewGeometry_Comp                       | olete.dgn                            |                            |   |
| HorizontalAlignmentControlLineDataTable.xsl<br>HorizontalAlignmentCurveDataTable.xsl                                                                                                    |                                 |                                                           | Note: All                                       | units in this report are in feet unl | ess specified otherwise.   |   |
| Horizontal Alignment Curve Set Review.xsl<br>Horizontal Alignment Interval XYZ.xsl<br>Horizontal Alignment Length.xsl<br>Horizontal Alignment Review ASCII.xsl                                                          | Alignr<br>Alignment I<br>Align  | nent Name: Londoni<br>Description:<br>ment Style: Alignma | Rd<br>ent\Geom_Baseline                         |                                      |                            | 8 |
| HorizontalAlignmentReviewWithPl.xsl                                                                                                    |                                 |                                                           | Station                                         | Northing                             | Easting                    |   |
| HorizontalAlignmentStationEquations.xsl<br>HorizontalAlignmentToTIW.xsl<br>HorizontalAndVerticalAlignmentReview.xsl<br>HorizontalElementsTable.xsl<br>HorizontalElementsTableSimplified.xsl<br>HorizontalElementsYZ vsl | Element: Linear<br>START<br>PC  | ()<br>()<br>tial Direction:                               | 50+00.00<br>54+00.00                            | 758661.790<br>759061.644             | 2320589.392<br>2320578.573 |   |
| HorizontalRegressionPointsNSIews.xsI<br>HorizontalRegressionPointsReview.xsI                                                                                                    | Tang                            | ential Length:                                            | 400.00                                          |                                      |                            |   |
| SettingOutTable.xsl<br>SettingOutTableDeflection.xsl                                                                                                    | Element: Circular               |                                                           |                                                 |                                      |                            |   |
| Traverse.xsl                                                                                                    | PC                              | $\langle \rangle \langle 0 \rangle \rangle$               | 54+00.00                                        | 759061,644                           | 2320578.573                |   |
| TraverseCurveASCII.xsl                                                                                                    | HPI                             | $\langle \rangle \langle 0 \rangle \langle \rangle$       | 55+46.07                                        | 759207.657                           | 2320574.622                |   |
| TraverseCurveASCII2.xsl                                                                                                    | CC CC                           | $\sim 0 \sim$                                             |                                                 | 759080.577                           | 2321278.317                |   |
| TraverseCurveASCII3.xsl<br>TraverseEditASCII.xsl<br>TraversePoints.xsl                                                                                                    | PT                              | ()<br>Radius:                                             | 56+88.00<br>700.00                              | 759343.065                           | 2320629.395                |   |

- 8. Save the report.
  - a. In the Bentley Civil Report Browser window, select File > Save As.
    - Browse to C:\Bentley Training\QuickStart for Civil Geometry or other folder where you unzipped the dataset files
    - File name: Key in LondonRd
    - Save as type: choose Doc File (\*.doc).
    - Click Save, to save the report.

**NOTE:** You can also print the report by going to **File > Print** or Right click in the report window and choose **Print**.

# Exercise 3: Existing Terrain Model and Define 2D & 3D Views

# **Skills Taught**

- Attach Terrain Model
- Set Terrain Model Active
- Review Design File Models
- Define 2D & 3D Views

# **Attach Terrain Model**

In this section, you will learn to attach a the existing ground terrain model to your design file. Terrain models are stored in 3D design files. Any time you need to use a terrain model within your design file, you just need to attach the terrain model as a reference.

- 1. Attach Terrain\_Existing.dgn as a reference.
  - a. Click on Home > Primary > Attach Tools > References.

| 📄 🖸 T 🥯 T       | References (1  | of 1 unique, 1 displaye | ed)     |              |                |                    |              |   |   | × |
|-----------------|----------------|-------------------------|---------|--------------|----------------|--------------------|--------------|---|---|---|
| Attach • •      | Tools Properti | es                      |         |              |                |                    |              |   |   |   |
| Tools • 🐔 • 🗊 • | 🗄 • 🏠 👂        | < 👌 🕱 🔿 🤅               | Þ 🔁 🔁 🚰 | ) 🔁 🐔 🚰      | 📋 🗙 Hilite Moo | de: Boundaries 🔻   |              |   |   |   |
| References      | Slot 🏴 🗋       | File Name               | Model   | Description  | Logical        | Orientation        | Presentation | • | J | • |
| Raster Manager  | 1              | Aerial-Topo.dgn         | Default | Master Model |                | Coincident - World | Wireframe    | * | * | × |
| Point Clouds    |                |                         |         |              |                |                    |              |   |   |   |
| 🤣 Reality Mesh  |                |                         |         |              |                |                    |              |   |   |   |

The References dialog will now appear as shown above. You use this dialog to attach reference files to dgn files.

- b. From the References dialog, select the Attach Reference icon or Tools > Attach...
- c. **Select** the file *Terrain\_Existing.dgn*
- d. Set the Attachment Method to Coincident-World.
- e. Click Open

F

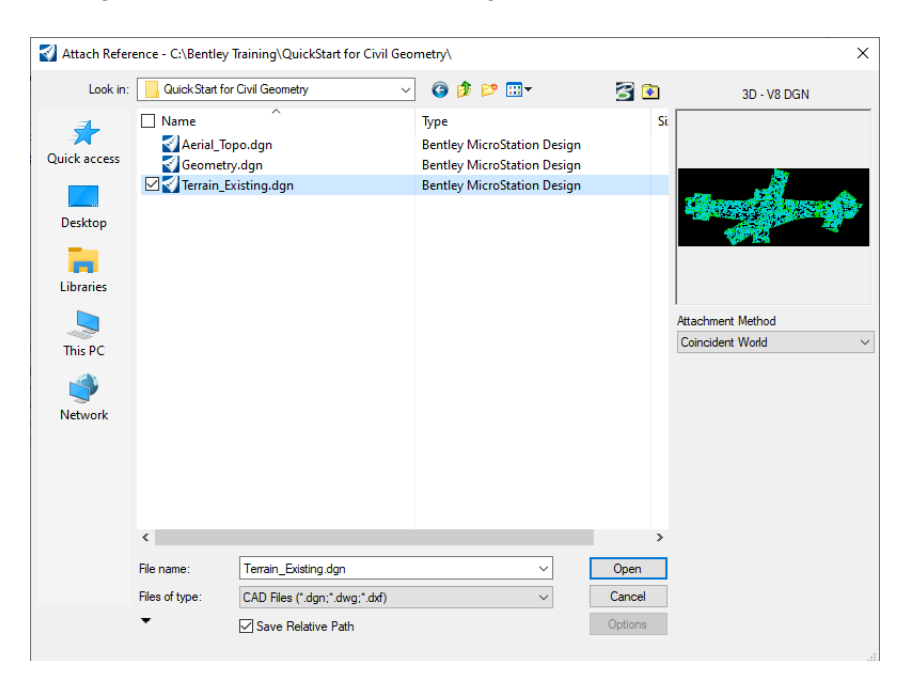

f. The terrain model, *Terrain\_Existing.dgn* is now attached to the file.

| Iools       Properties         Iools       Properties         Iools       Properties       Properties         Iools       Properties       Properties       Iools       Iools         Iools       Properties       Properties       Properties       Iools       Iools         Iools       Properties       Properties       Properties       Properties       Iools       Iools         Iools       Properties       Properties       Properties       Properties       Properties       Properties       Properties       Properis       Properis       Prop                                                                                                    | Ref   | erence  | s (2 o | f 2 unique, 2 displayed | 1)           |                  |                  |                    |              |               |   |    |   | × |
|----------------------------------------------------------------------------------------------------|-------|---------|--------|-------------------------|--------------|------------------|------------------|--------------------|--------------|---------------|---|----|---|---|
| Image: Slot in the state of the state of the state o                                | Tools | Prop    | erties |                         |              |                  |                  |                    |              |               |   |    |   |   |
| Slot       Image: Slot       Image: Slot       <                                                                                                    | -     | 1       | 2      |                         | · 🖻 🗗 🕯      | ) 🔁 🐉 🖓 🖽 🕻      | 🕽 🗙 Hilite Mod   | e: Boundaries 🔻    |              |               |   |    |   |   |
| 1       Aerial-Topo.dgn       Default       Master Model       Coincident - World       Wireframe       Wireframe       V       V       V         2       Terrain_Existing.dgn       Default       Master Model       Coincident - World       Wireframe       Dynamic       V       V       V                                                                                                    | Slot  | P       |        | File Name               | Model        | Description      | Logical          | Orientation        | Presentation | Visible Edges | • | ad | k | 0 |
| 2 Terrain_Existing.dgn Default Master Model Coincident - World Wireframe Dynamic 💉 💉 💉                                                                                                    | 1     |         |        | Aerial-Topo.dgn         | Default      | Master Model     |                  | Coincident - World | Wireframe    | Wireframe     | * | *  | * |   |
|                                                                                                    | 2     |         |        | Terrain_Existing.dgn    | Default      | Master Model     |                  | Coincident - World | Wireframe    | Dynamic       | * | *  | * |   |
|                                                                                                    | 2     |         |        | Terrain_Existing.dgn    | Default      | Master Model     |                  | Coincident - World | Wireframe    | Dynamic       | * | *  | * |   |
| SCHE LIBREREED SCHEDULE CUSEL UND                                                                                                    | Scale | 7.0000  | 10000  |                         |              |                  | ants: No Nesting | Necting Depthy 1   | Display Over | rides: Allow  |   |    |   |   |
| Sent Interested Interested Intere | •     | - 5     | -      |                         | <u>.</u>     | Mested Attaching | ents. No westing | Nesting Depui.     | Uispiay Over | IIdes. Allow  |   |    |   |   |
| Image: Instruction of the second of the second of the s                  | New L | evel Di | isplay | Config Variable         | Georeference | d: No 🔻          |                  |                    |              |               |   |    |   |   |

g. Close the *References* dialog box.

## h. Click the Fit View icon in the top of the view window so you can see all of the graphics in the design file.

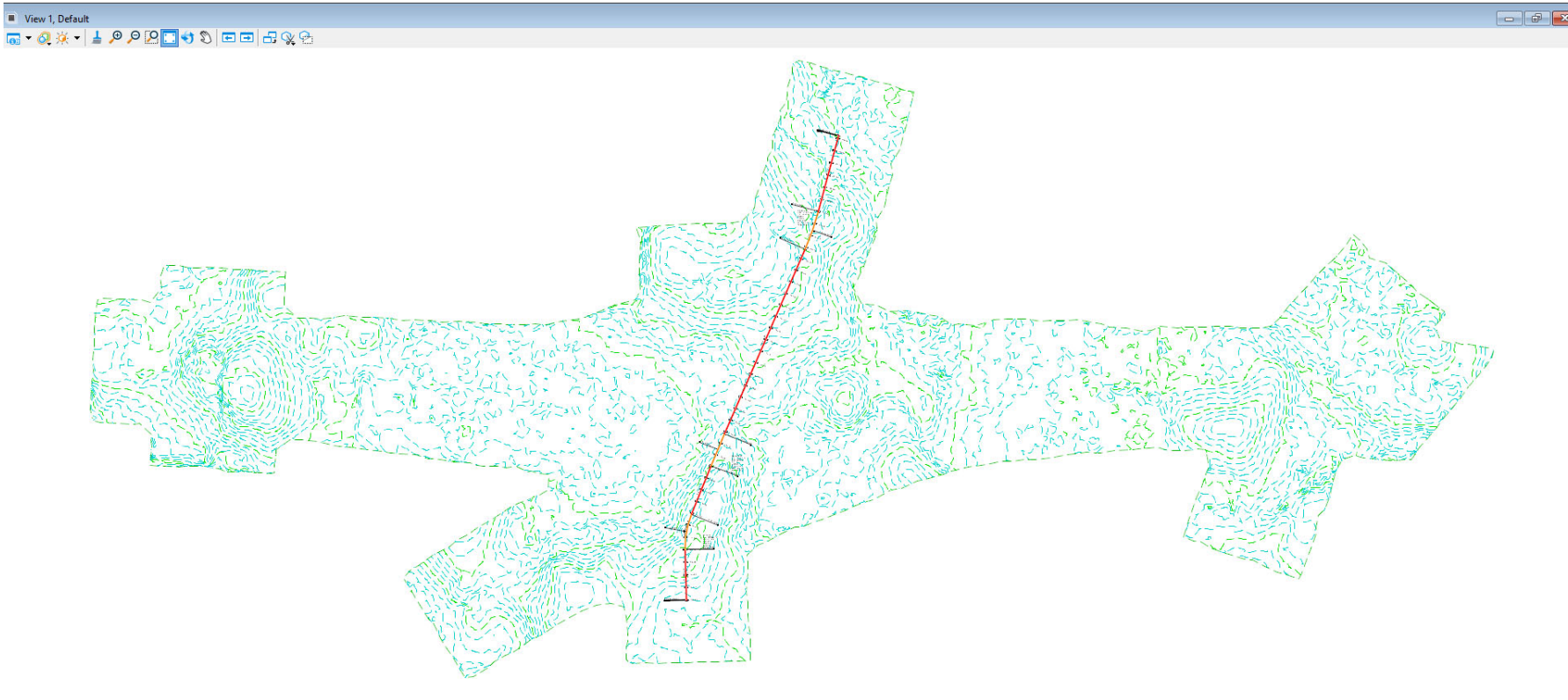

# **Setting the Active Terrain Model**

Setting the terrain model active instructs the software to use the active terrain model as the default terrain model when using other OpenRoads Designer tools. In this section, you will learn how to set the terrain model active.

- 1. Click the Element Selection tool
- 2. Set the Element Selection tool to the individual mode by selecting the Individual and New icons in the Element Selection tool setting window.

| CE Element Selection | - | × |
|----------------------|---|---|
|                      |   |   |
| Individual           |   | • |

3. Left click anywhere on the green shape that outlines the terrain model.

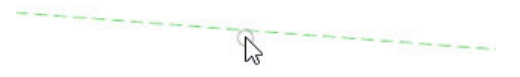

4. Hover the cursor at this location for a few seconds and context sensitive toolbar appears displaying tools commonly used with terrain models. More terrain model tools can be found on the Terrain ribbon menu.

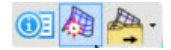

## 5. Select the Set As Active Terrain Model tool.

Setting the terrain model active instructs the software to use the active terrain model as the default terrain model when using other OpenRoads Designer tools. You can always change or clear the active terrain model at any time.

Also, when setting the Active Terrain Model the software will **automatically** create a 3D model inside of your 2D design file. The 3D model will be used for the display of 3D data.

# **Review Design File Models**

A single design file can contain multiple models (2D Models and 3D Models). One of the ways to see how many models are in a design file is to access the **Models** dialog. In this section, you will learn how to review the 2D and 3D models using the **Models** dialog.

#### 1. From the ribbon menu select Home > Primary > Models

2. Review the **Models** dialog, notice there are 2 models available, *Default* and *Default-3D*.

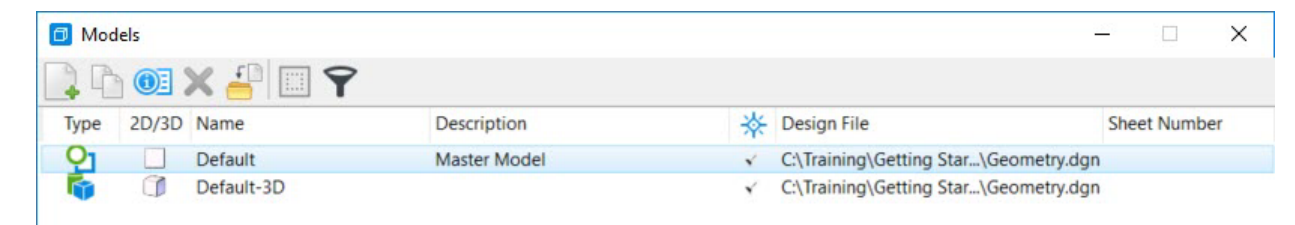

Models can be 2D or 3D. It's very important to realize that even though you started with a 2D design file it is possible to have a 3D model also available in the same design file. As a rule, civil geometry should be created in a 2D Model and 2D design file and terrain models are created and stored in a 3D model.

Recall that setting a terrain model active *automatically* creates a 3D model for you when working in a 2D file. The 3D model must be created by the product. Do not create your own model named *Default-3D*, it will not work properly.

Also, the 2D and 3D models are directly related to the model views, recall View 1 is named Default and View 2 is named Default-3D.

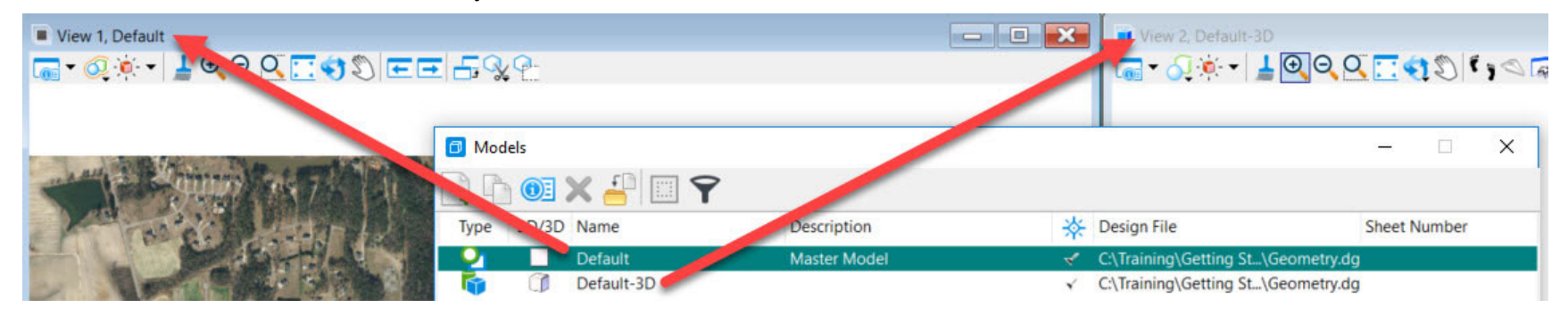

3. Close the *Models* dialog.

# **Setting Up Views**

In this section, you will learn how to define the 2D and 3D model views.

#### 1. Press F9 on your keyboard.

Notice the views change, you now have 2 view windows open. *View 1* on the left is the 2D model view that you started with and *View 2* on the right is the 3D model view. Pressing the **F9** key automatically configures this particular view setup for you, 2D on the left and 3D on the right. This will come in handy as you move through the design process.

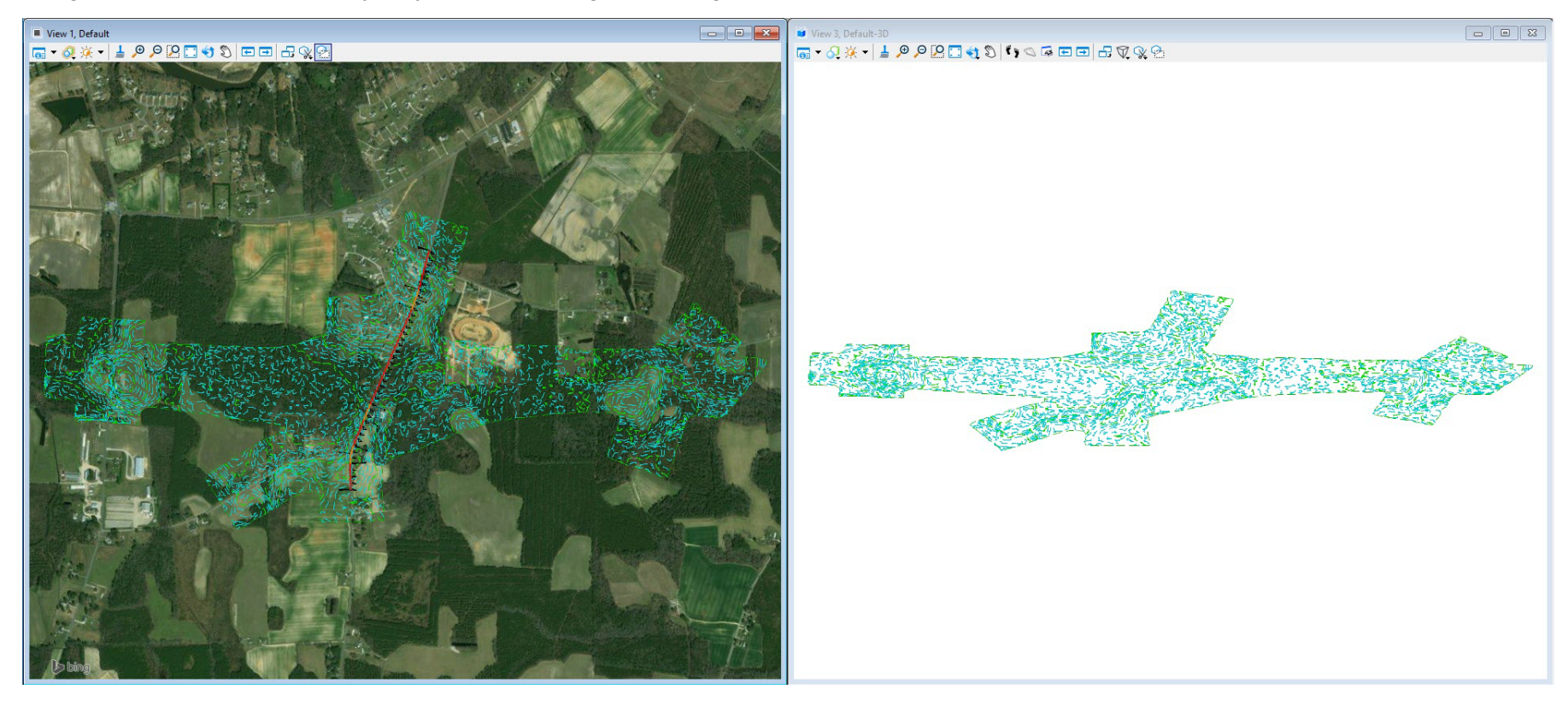

Also, observe the existing terrain model boundary and contours are displayed in 2D and 3D. The terrain model triangles are not displayed at this time. Triangles, breaklines, feature spots and contours can be displayed via the terrain model properties as needed.

2. If pressing F9 does not configure the views, then in *View 1* Right click and hold down the right mouse button to access special view control tools.

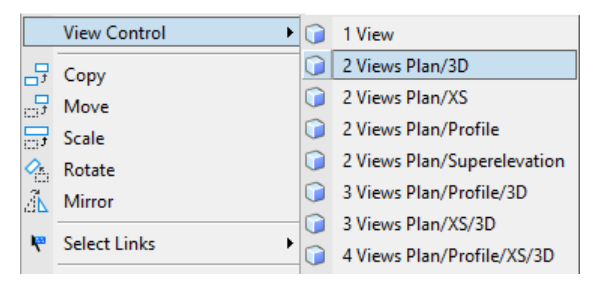

a. Select View Control > 2 Views Plan/3D.

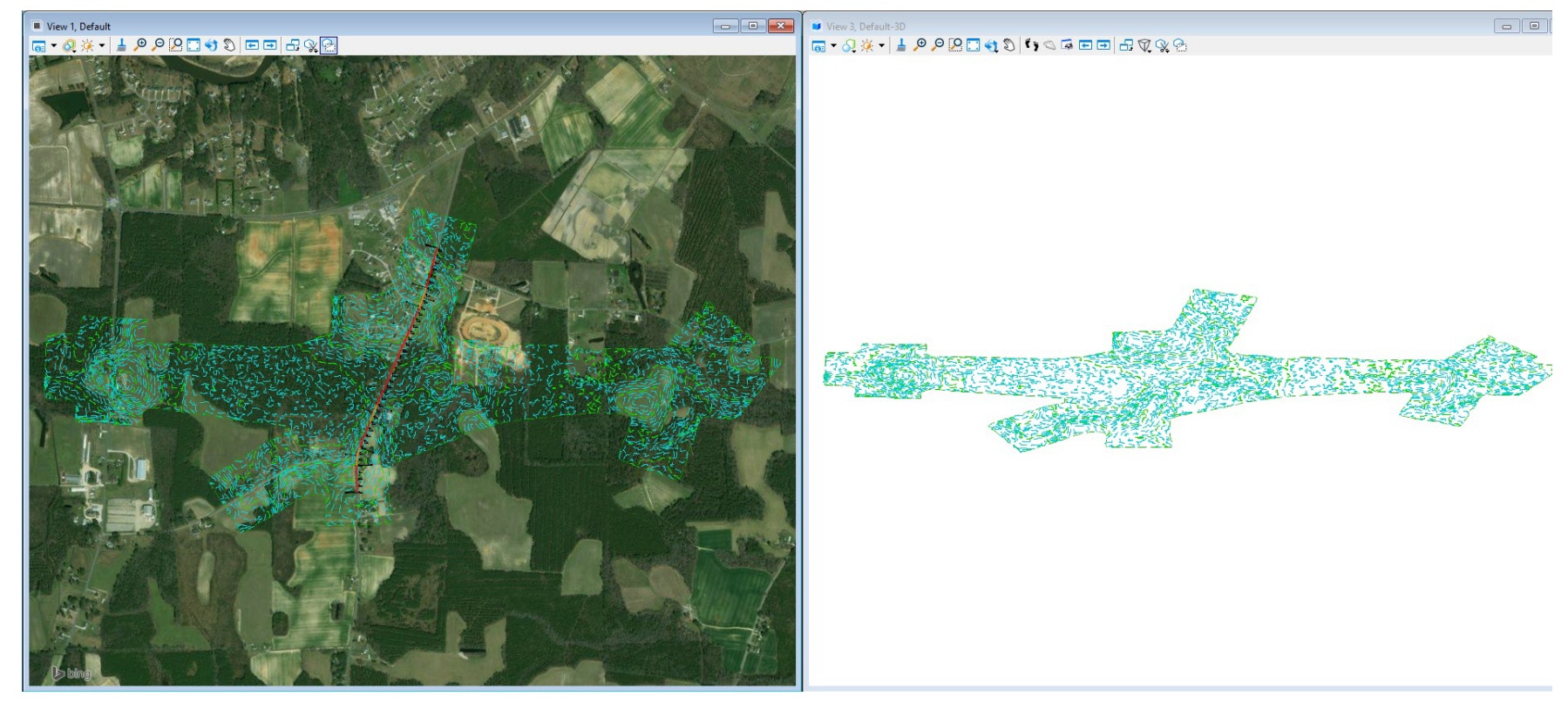

b. Click the *Fit View* icon in the top of the view windows so you can see all of the graphics in both views.

# **Exercise 4: Creating Vertical Geometry**

In this exercise, you will learn how to create the vertical alignment for London Rd. using the vertical geometry tools.

## **Skills Taught**

- Define Profile Model View
- Create Vertical Geometry Lines
- Create Vertical Geometry Curves
- Create the Vertical Alignment
- Create the Vertical Alignment Report

# **Define Profile Model View**

Vertical geometry elements are displayed and managed in the Profile Model View. Prior to creating vertical geometry elements you must first define a Profile Model View to display the vertical geometry into. In this section, you will learn how to define a Profile Model View and display the existing ground profile along the London Rd. alignment.

- 1. Click in *View 1* to make it active.
- 2. Click the *Fit View* icon in the top of the *View 1* window so you can see all of the graphics in the design file.
- 3. Click the Element Selection tool.
- 4. Select the *horizontal alignment*. Hover your cursor over the alignment until the context sensitive menu appears.

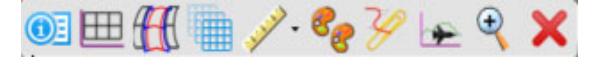

- 5. Select the Open Profile Model icon, the heads up display will prompt you to Select or Open View.
  - 6. Open *View 4* by selecting the view 4 button from the views toggle menu at the bottom of the screen. Profiles can be displayed in any view.

## 

- 7. Click inside of the View 4 window. View 4 is now defined as the profile model view. Only one profile model view can be active at a time.
- 8. In *View 4*, click *Fit View*. You should now see the existing ground profile (green dashed line).

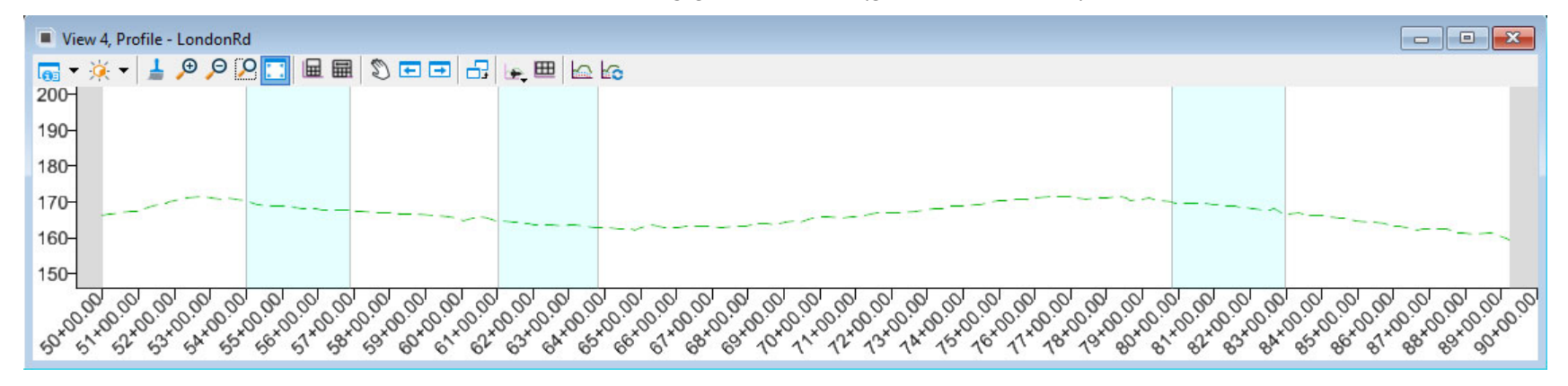

- 9. Select the Element Selection tool.
- 10. Select the existing ground profile line (green dashed line).
- 11. Hover your cursor over the existing ground profile line until the context sensitive menu appears.

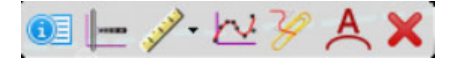

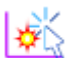

12. Click the Set As Active Profile icon to set the existing ground line as the active profile.

Setting the existing ground profile active associates it with the horizontal alignment. It also draws the profile in the 3D model. This will be the default profile for now until you design the proposed vertical alignment. The active profile can be changed at any time.

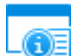

13. In *View 4*, select View Attributes in the upper left corner of the view window.

14. Set the profile view *Exaggeration* to be 20.

| Saved Views: | Select 📈 🔽 🔸 .           |   |
|--------------|--------------------------|---|
| Models:      | Profile 🗸                |   |
| Civil        |                          | ^ |
| Exaggeration | Horizontal Geometry Info |   |
| 10           | ~                        |   |
| 1 2          |                          |   |
| 5            |                          |   |

Notice how the profile view dynamically adjusts itself to reflect the new vertical exaggeration. The vertical exaggeration can be changed at any time.

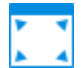

15. Click the Fit View icon again in View 4 to re-center the graphics.

# **Create Vertical Geometry Lines**

In this section, you will be creating the vertical geometry tangent lines that will be used to create the vertical alignment for *London Rd.* (see image below). The vertical alignment will be made up of 4 tangents and 3 vertical curves. You will first define the tangent lines and then add vertical curves in the next section.

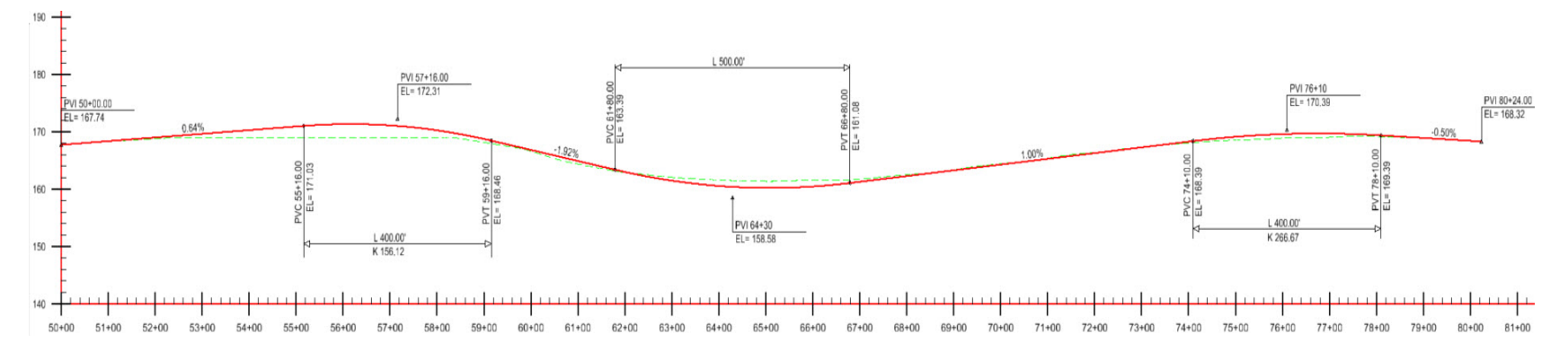

1. Prior to placing elements, on the Feature Definition Toggle Bar ensure that

- Active Feature Definition is still set to Alignment > Geom\_Baseline
- Use Active Feature Definition toggle is On
- J

2.

- Click the Chain Commands tool on the Feature Definition Toggle Bar.
  - When the Chain Commands tool is enabled the next element is automatically connected to the previous element without having to select the start point each time.
- 3. Select Geometry > General Tools > Civil Toggles > Civil Accudraw to display the Civil AccuDraw toggle bar.
  - *Civil AccuDraw* is used for precision input with civil geometry and will be used to place profile elements by station and elevation.

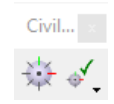

- Ŵ
- a. Click the Toggle Civil AccuDraw icon on the toggle bar.
- b. Click the Z (elevation) icon on the toggle bar.

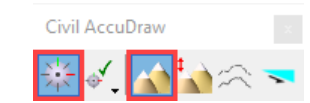

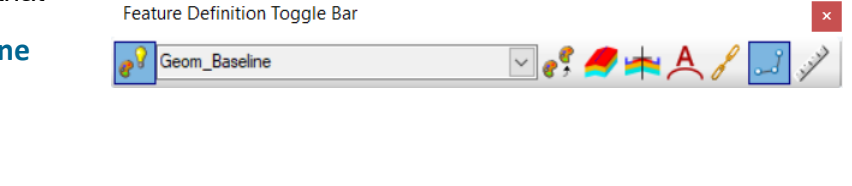

- 4. Create first vertical geometry tangent line.
  - a. From the ribbon menu select Geometry > Vertical > Lines > Profile Line Between Points
  - a. Move your cursor into View 4, notice the heads up prompts for Station and Z (elevation). These are the Civil AccuDraw input fields.
  - b. In the *Station* field key in **50+00** and press **Enter**. Notice the station value is now locked.

| 8 | Station  | 50+00.00  |
|---|----------|-----------|
|   | Z        | 192.432   |
|   | Enter St | art Point |

c. In the *Z* field key in **167.74** and press Enter.

| 8 | Station  | 50+00.00  |
|---|----------|-----------|
| 8 | Z        | 167.740   |
|   | Enter St | art Point |

d. Left click to accept.

- 5. Continue following the heads up prompts to place the end point of the profile tangent line.
  - a. Key in 57+16.00 in the Station field and press Enter.
  - b. Key in **172.31** in the Z field and press Enter.
  - c. Left click to accept. The first tangent line is now placed.

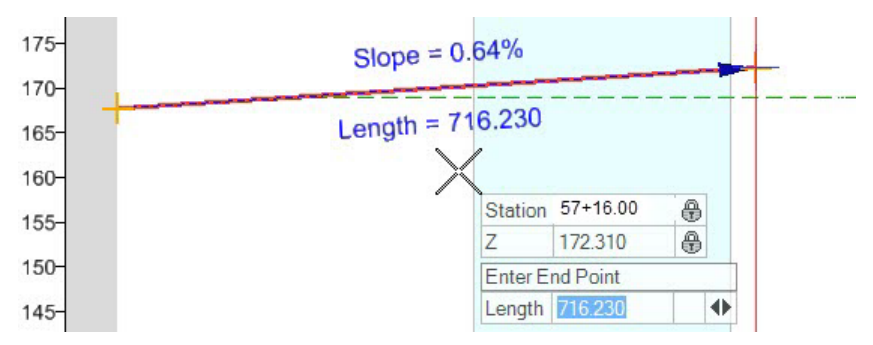

Note the dynamic display showing the slope and length as you place the line. In addition to placing the line by station and elevation you can also place it using a length and slope.

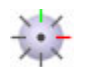

6. Select the Civil AccuDraw tool to turn off Civil AccuDraw.

We will now place profile tangent elements by length and slope.

- 7. Follow the heads up prompt to place the next profile tangent #2
  - a. In the *Length* field enter **700**, press **Enter** to lock the value.
  - b. Press the right arrow to toggle to the *Slope* field and enter -2.0%, press Enter to lock the value.
  - c. Left click to accept and move to the next prompt.
- 8. Create the remaining tangent elements (#3 and #4) using the previous step and the image below as a guide.
  - If you are having trouble keying in values, you can approximate the lengths and slopes.
  - If you make a mistake you can use the **Undo** button to get back to the previous steps.

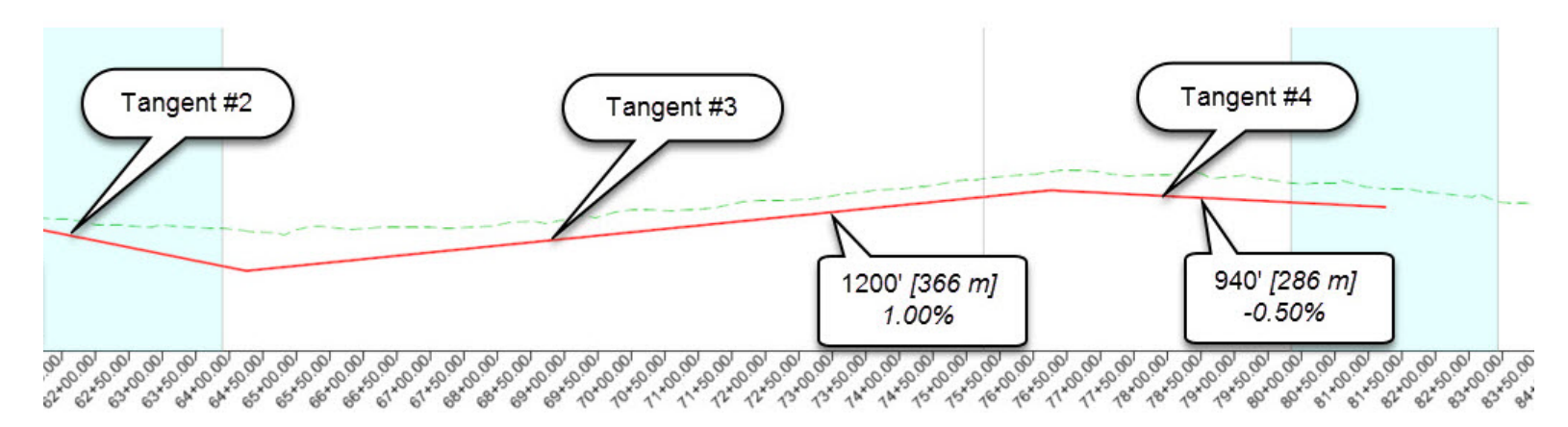

- 9. After the last tangent line is placed, Right click to complete.
- 10. Press the ESC key to exit the command.
- 11. From the *Feature Definition Toggle Bar*, turn **OFF** the *Chain Commands* tool.

- 12. Review the tangent lines.
  - a. Use the Element Selection tool and Left click on profile tangent line #1 and notice the slope and length are displayed as well as the Drag Handles and Text Manipulators. Clicking on the slope, length, station or elevation will enable you to enter new values at any time. Adjusting the Drag Handles will trim/extend or move the line.

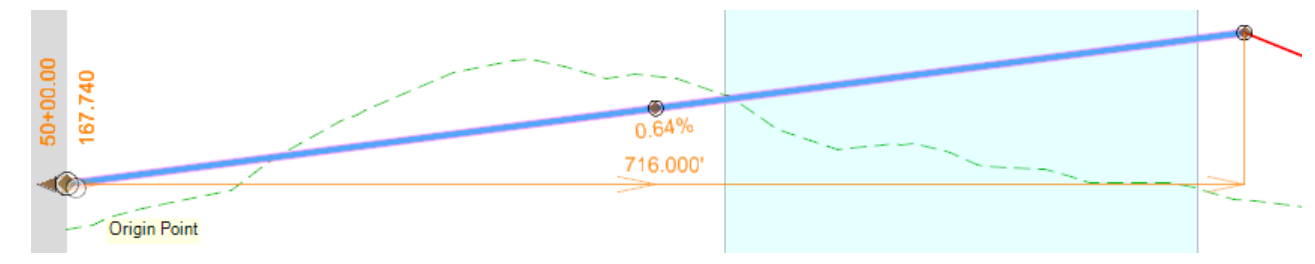

- b. Right click to de-select the line or Left click anywhere in the view.
- 13. Review the remaining tangent lines using the procedures described in the above step.
- 14. Adjust the last tangent line so that it ties into the existing ground profile.
  - a. Zoom in closer to where the last tangent line was placed.
  - b. Select the tangent line.
  - c. Grab onto the end point of the line and move the end point to match the existing ground profile at the same horizontal location (approximately **85+47.85**, elevation **164.470**). Let the *Key Point Snap* snap to the existing ground profile to define the approximate elevation to match the existing ground profile.

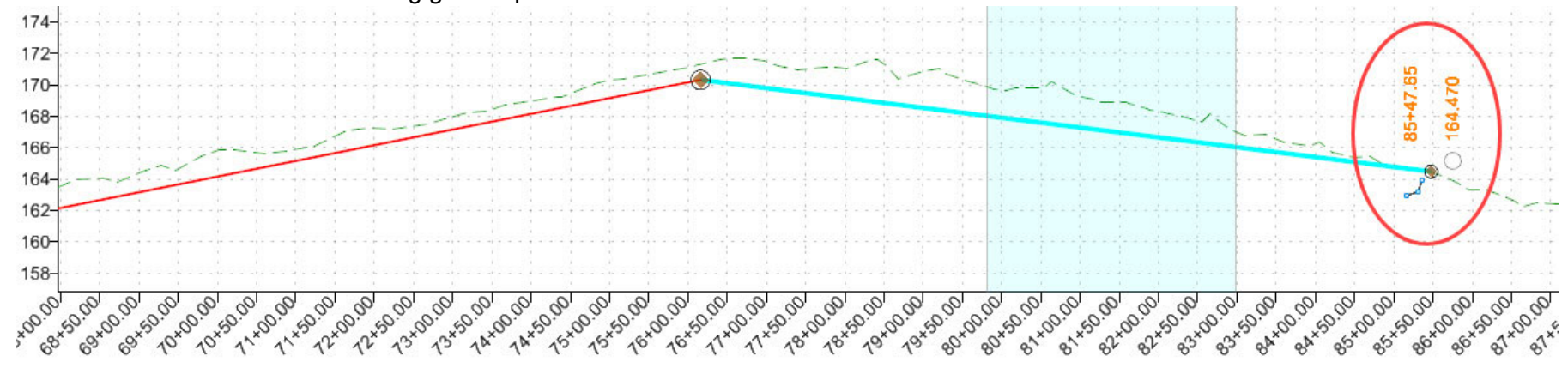

15. Click the Fit View icon again in View 4 to re-center the graphics.

# **Create Vertical Geometry Curves**

In this section, you will learn how to create the vertical curves.

- 1. Define the Vertical Curves.
  - a. Define a **300'** vertical curve between tangent lines #1 and #2.
  - b. Select Geometry > Vertical > Curves > Profile Curve Between Elements > Parabola Between Elements
  - c. Following the heads up prompts, select tangent line #1 and when prompted select tangent line #2.

(Be sure to keep your cursor below the tangent lines to ensure a crest curve will be created).

- d. Following the heads up prompts, in the *Length* field key in **300** and press **Enter** to lock the value.
- e. Left click to accept and move to the next prompt.
- f. Set the *Trim/Extend* option to **Both** and **Left click** to complete the command.
  - A 300' vertical curve is now placed between tangent lines #1 and #2.

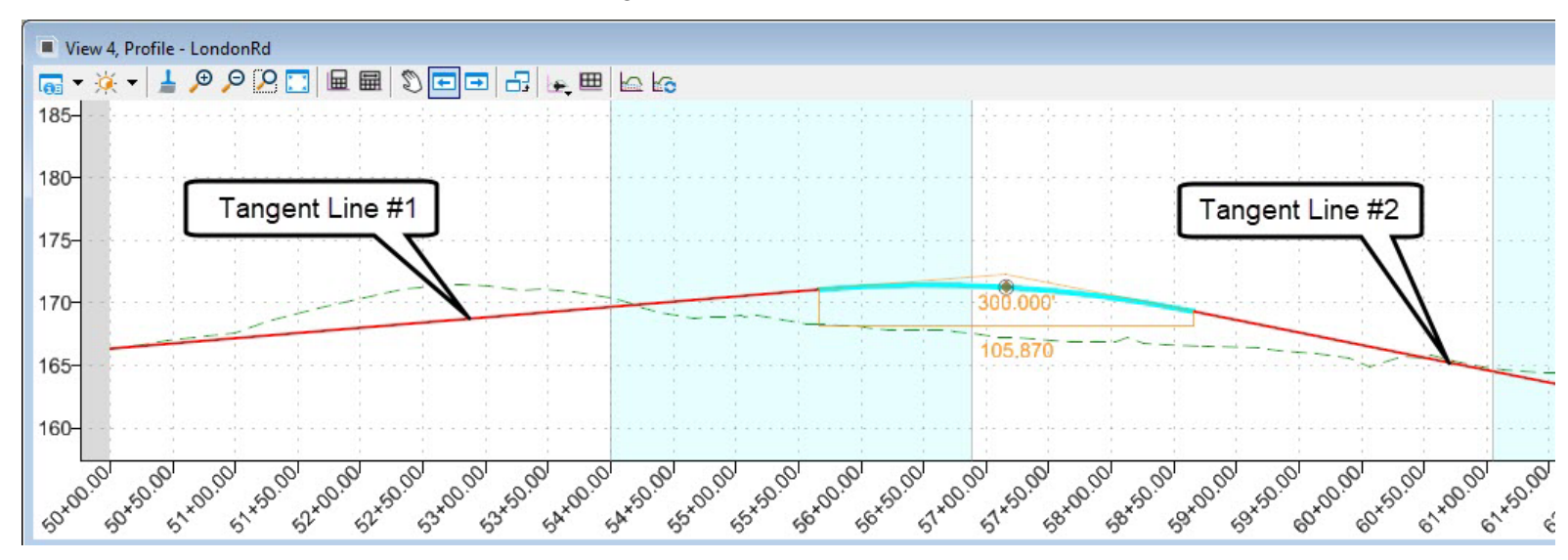

2. Define a vertical curve with a K value of **171.00** between tangent lines #2 and #3.

The Geometry > Vertical > Curves > Profile Curve Between Elements > Parabola Between Elements tool should still be active, if not, reselect it.

- a. Following the heads up prompts, select tangent line #2 and when prompted select tangent line #3.
- b. Following the heads up prompts, press the Left Arrow key to toggle to Vertical Curve Parameter.
- c. Key in **171.00** in the Vertical Curve Parameter field and press Enter to lock the value.
- d. Left click to accept and move to the next prompt.
- e. Set the *Trim/Extend* option to **Both** and **Left click** to complete the command.

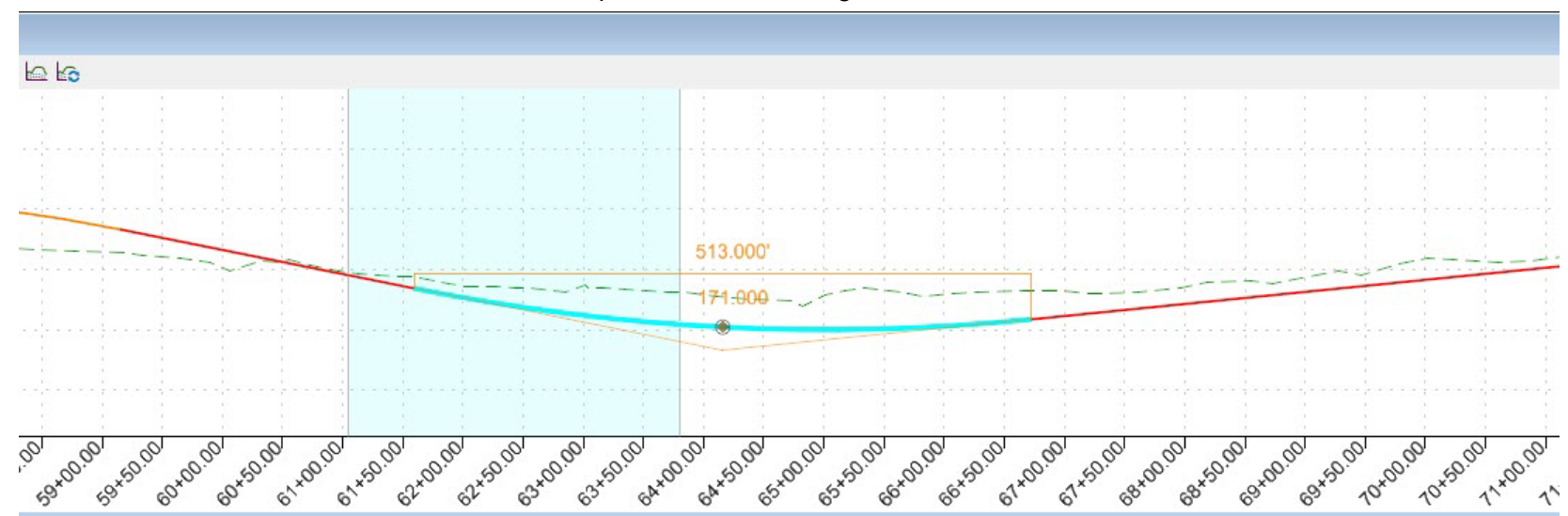

A vertical curve with a K value of 171.00 is now placed between tangent lines #2 and #3.

3. Using the same process described in the previous steps to create a 400' vertical curve between the remaining tangent lines #3 and #4.

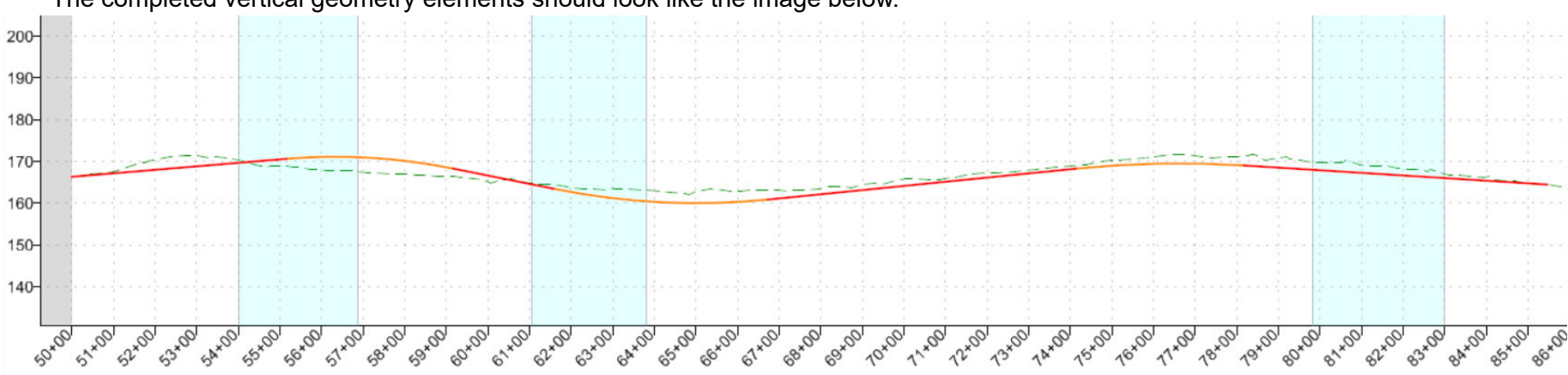

The completed vertical geometry elements should look like the image below.

- 4. Modify the length of vertical curve #1 to be 400'
  - a. Select vertical curve #1, notice the curve length 300.000 is displayed as well as the K value.
  - b. Left click on the curve length value (*300.000*), enter **400** in the edit field and press Enter.

The vertical curve updates and displays the new curve length and K value.

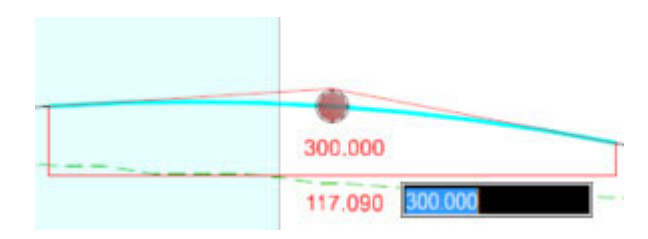

# **Create the Vertical Alignment**

In this section, you will learn how create the vertical alignment for London Rd.

- 1. Group the London Rd. vertical geometry elements into a single complex element to create the vertical alignment.
- a. Select the Geometry > Vertical > Complex Geometry > Complex by Elements tool.
  - b. In the dialog box, set the following parameters:
    - Method: Automatic
    - Maximum Gap: 0.033
    - Name: LondonRd
  - c. Following the heads up prompts,
    - Locate First Element: Select tangent line #1 near the beginning and then Left click to accept it
    - Accept Complex: Left click to accept and create the complex profile element
  - d. Select the vertical (profile) alignment and note that all the elements are now a complex profile.

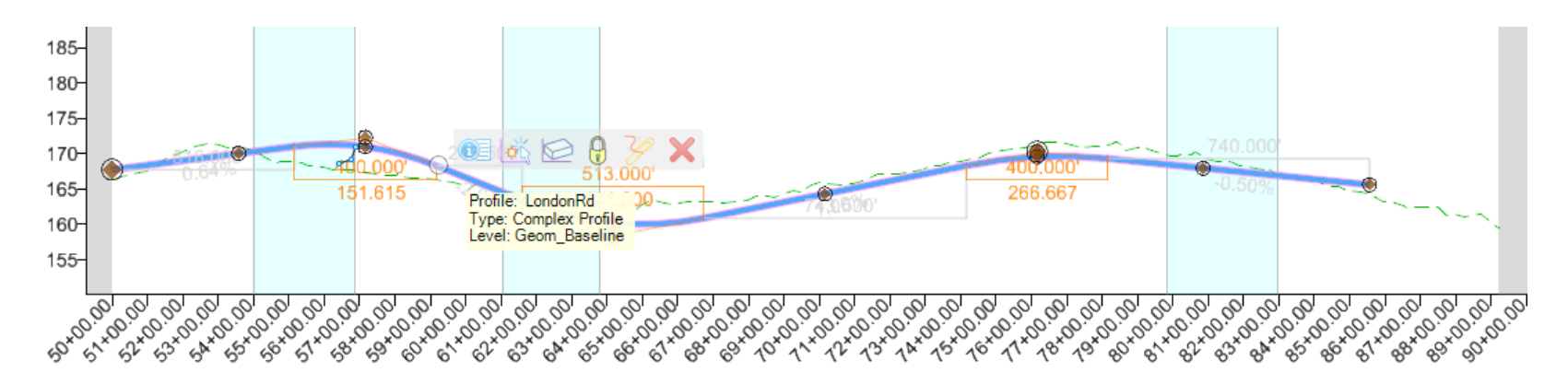

- 2. Set the newly designed profile as the active profile.
  - a. Select the Element Selection tool.
  - b. Select the complex profile element and hover your cursor over it until the context sensitive menu appears.

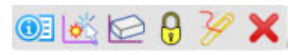

#### c. Select the Set As Active Profile tool.

ŧ

The newly designed vertical alignment will now be the active vertical alignment associated with the horizontal alignment. A relationship now exists between the horizontal and vertical geometry. Be aware that deleting the horizontal geometry or dropping the horizontal geometry will impact the vertical geometry.

Whenever you set a profile active a 3D feature which represents that profile will automatically be displayed in the 3D Model view.

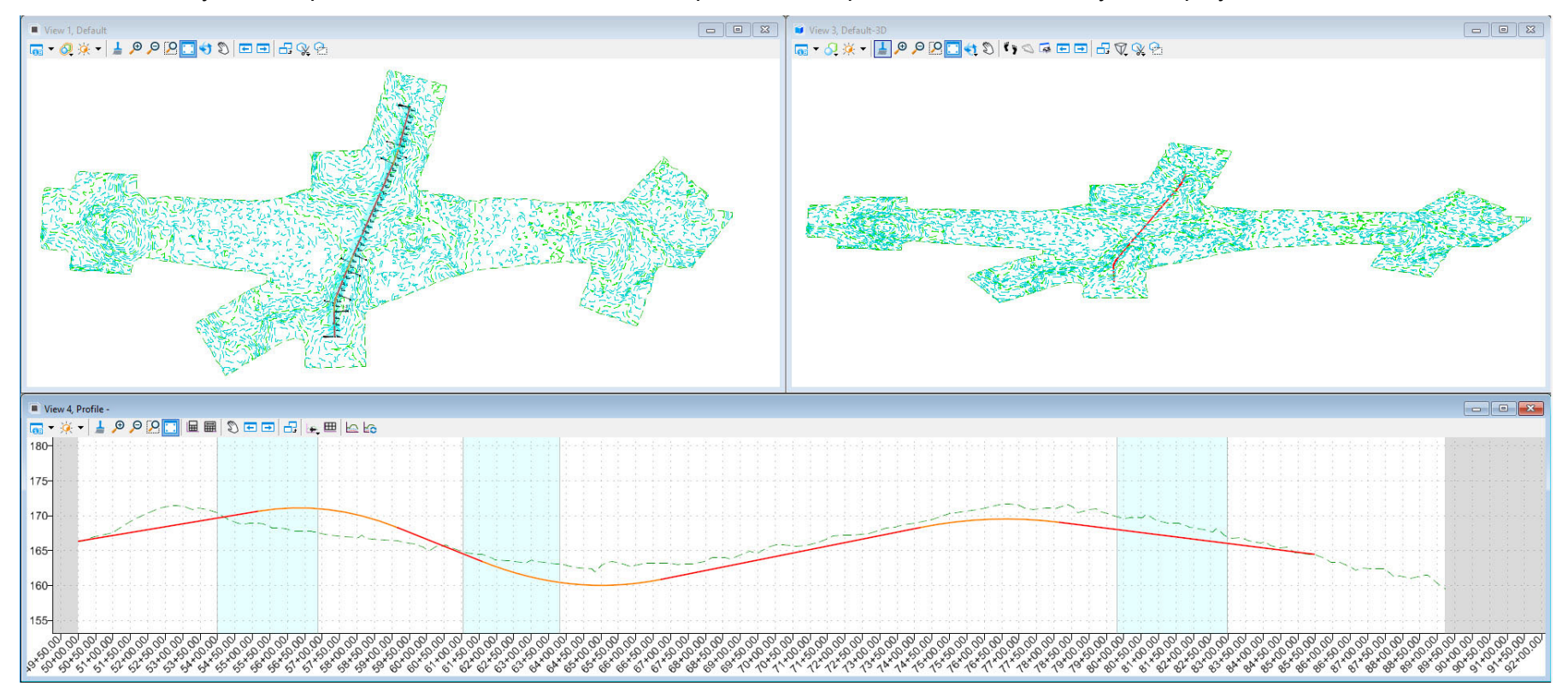

# **Create the Vertical Alignment Report**

In this section, you will learn how to create the vertical alignment report.

- 1. Select the Element Selection tool.
- 2. **Select** the complex profile element and **hover** your cursor over it until the context sensitive menu appears.

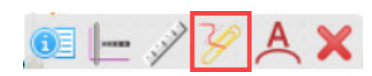

- 3. Select the Profile Report tool.
- 4. **Review** the Vertical Alignment report and adjust the report formatting as needed using **Tools > Format Options** from the report dialog menu bar.

| ile Tools Help CAProgram Files/Bentley/OpenRoads Designer CONNEC CAPtogram Files/Bentley/OpenRoads Designer CONNEC Cont Cont Cont Cont Cont Cont Cont Con                                                                                                    |
|----------------------------------------------------------------------------------------------------|
| CLPogram Files/Bentley/OpenRoads Designer CONNEC<br>Configmants<br>Configmants<br>Configm |
| i Carit<br>Coil Commenty<br>Aquaplaning.sd<br>GeometryPoints.sdl<br>GeometryPoints.sdl<br>GeometryPoints.featureNoPath.sd<br>HorizontalAlignmentTevieNoPath.sd<br>HorizontalAlignmentTevieNoPath.sd<br>Horizont                                                                                                    |
| decimely/bills/generatives/stalls/generatives/stalls/                                                                                                    |
| Horizontal/lignmentCheckIntegrity.sdl     Last Revised:     11/10/2020     12/2021     12/2021       Horizontal/lignmentChure/DataTablexdl     Last Revised:     11/10/2020     14/25-16       Last Revised:     11/10/2020     14/25-16       Intriontal/lignmentCure/DataTablexdl     Note:     Al units in this report are in feet unless specified otherwise.       Horizontal/lignmentCure/DataTablexdl     Horizontal Alignment:     Intriontal Alignment:       Horizontal/lignmentReview.xdl     Horizontal AlignmentCure/DataTablexdl     Horizontal Alignment:       Horizontal/lignmentReview.xdl     Horizontal Style:     AlignmentCure/DataTablexdl       Horizontal/lignmentReview.xdl     Horizontal Style:     AlignmentCure/DataTablexdl       Horizontal/lignmentReview.xdl     Horizontal Style:     AlignmentCure/DataTablexdl       Horizontal/lignmentReview.xdl     Vertical Description:     Horizontal Style:       Horizontal/lignmentReview.xdl     Vertical Description:     Elevation       Horizontal/lignmentReview.xdl     Vertical Style:     AlignmentVecom_Baseline       Horizontal/RegressionPointsNiews.xsl     Element:     Elevation       Horizontal/RegressionPointSNiews.xsl     Station     Elevation       Horizontal/RegressionPointSNiews.xsl     VPC     55+16.00     170.643       Targent Grade:     0.83%     Content Londer:     0.83%                                                                                                    |
| Horizontal/lignmentControlLine/batTablexsi     Lock Nervise       Horizontal/lignmentControlLine/batTablexsi     Note: All units in this report are in feet unless specified otherwise.       Horizontal/lignmentCurveSetElementReview.xsl     Horizontal Alignment: Unnamed       Horizontal/lignmentIntervaIVZ.ssl     Horizontal Alignment: Unnamed       Horizontal/lignmentReview.xsl     Horizontal Style: Alignment/Geom_Baseline       Horizontal/lignmentReview.xsl     Horizontal Style: Alignment/Geom_Baseline       Horizontal/lignmentReview.xsl     Vertical Alignment: UndonRd       Horizontal/lignmentReview.xsl     Vertical Style: Alignment/Geom_Baseline       Horizontal/lignmentReview.xsl     Vertical Style: AlignmentVocom_Baseline       Horizontal/lignmentReview.xsl     Vertical Style: AlignmentVocom_Baseline       Horizontal/Repression/bintsNetwicksl     Vertical Style: AlignmentVocom_Baseline       Horizontal/Repression/bintsNetwicksl     Element: Linear       Horizontal/Repression/bintsNetwicksl     START       SettingOutTablezki     VPC       SettingOutTablezki     Tangent Grade:       Tangent Grade:     0.83%                                                                                                    |
| HorizontalAlignmentCurveSetElementReview.xsl<br>HorizontalAlignmentIderveStReview.xsl<br>HorizontalAlignmentReview.xsl<br>HorizontalAlignmentReview.xsl<br>HorizontalAndVerticalAlignmentReview.xsl<br>HorizontalBenetsTableSimplificd.xsl<br>HorizontalRegressionPointNSlew.xsl<br>SettingOutTable.xsl<br>SettingOutTable.xsl<br>TargentGrade: 0.83%                                                                                                    |
| navesecureAscilizad                                                                                                    |
| TraverseCurveASCII3xsI Element: Symmetrical Parabola                                                                                                    |
| Inaversectiva-SLINSI VPC 55+16.00 170.643                                                                                                    |
| Verical/janment/heckIntegrity.xsl VPI 57+16.00 172.310                                                                                                    |
| VerticalAlignmentIntervalStationElevationGrade.xs VPT 59+16.00 168.310                                                                                                    |
| VerticalAlignmentIntervalStationElevationGradeA: VHP 56+33.68 171.133                                                                                                    |
| VerticalAlignmentPointsXYxsl Length: 400.000                                                                                                    |
| Verifical/Informent/Kevrewsos                                                                                                    |
| Veritalanginimenteveriewschasta                                                                                                    |
| VerticalAlignmentSightDistanceReview.xsl r=(n2, n1)/l 0 708                                                                                                    |
| VerticalAlignmentToTTW.xs1                                                                                                    |
| VerticalRegressionLiftsNLowers.xsl                                                                                                    |
| VerticalRegressionPointsReview.xsl Middle Ordinate: -1.417                                                                                                    |

5. Close the report window. Congratulations, you have now completed the course.

# **Skills Assessment**

The questions below will test your retention of the skills covered in this course.

- 1. Geometry should always be created in a 2D dgn?
  - a. True
  - b. False
- 2. What controls the symbology and display of geometric elements?
  - a. Feature Definitions
  - b. Element Attributes
  - c. Level Manager
  - d. OpenRoads Model Explorer
- 3. Setting the Active Feature Definition ensures all geometric elements will have the selected feature definition assigned to them as you create geometric elements.
  - a. True
  - b. False
- 4. How does the default 3D Model get created?
  - a. Setting the Active Terrain Model will automatically create the Default-3D Model.
  - b. When you create vertical geometry elements, it is created automatically.
  - c. When you create a new 2D dgn a new Default-3D Model will also be created.
- 5. Curve radii can be changed easily via the text manipultors and edit fields?
  - a. True
  - b. False

- 6. Where is all of the OpenRoads Designer Geometry data stored?
  - a. .ALG File
  - b. .XML File
  - c. .DGN file
  - d. OpenRoads Model Explorer
- 7. Individual geometric elements must be complexed together in order to create an alignment?
  - a. True
  - b. False

## **Skills Assessment - Answers**

The answers to the skills assessment questions are highlighted below.

1. Geometry should always be created in a 2D dgn?

#### a. True

- b. False
- 2. What controls the symbology and display of geometric elements?

#### a. Feature Definitions

- b. Element Attributes
- c. Level Manager
- d. OpenRoads Model Explorer
- 3. Setting the Active Feature Definition ensures all geometric elements will have the selected feature definition assigned to them as you create geometric elements.
  - a. True
  - b. False
- 4. How does the default 3D Model get created?
  - a. Setting the Active Terrain Model will automatically create the Default-3D Model.
  - b. When you create vertical geometry elements, it is created automatically.
  - c. When you create a new 2D dgn a new Default-3D Model will also be created.
- 5. Curve radii can be changed easily via the text manipultors and edit fields?
  - a. True
  - b. False

- 6. Where is all of the OpenRoads Designer Geometry data stored?
  - a. .ALG File
  - b. .XML File
  - c. .DGN file
  - d. OpenRoads Model Explorer
- 7. Individual geometric elements must be complexed together in order to create an alignment?
  - a. True
  - b. False

## **Summary**

In this course, you have learned how to create a new file, attach an existing terrain model and aerial imagery as well as define 2D and 3D views. You have also learned how to create, edit, annotate and review geometric elements, and how to create horizontal and vertical alignments for London Rd. using the civil geometry tools.

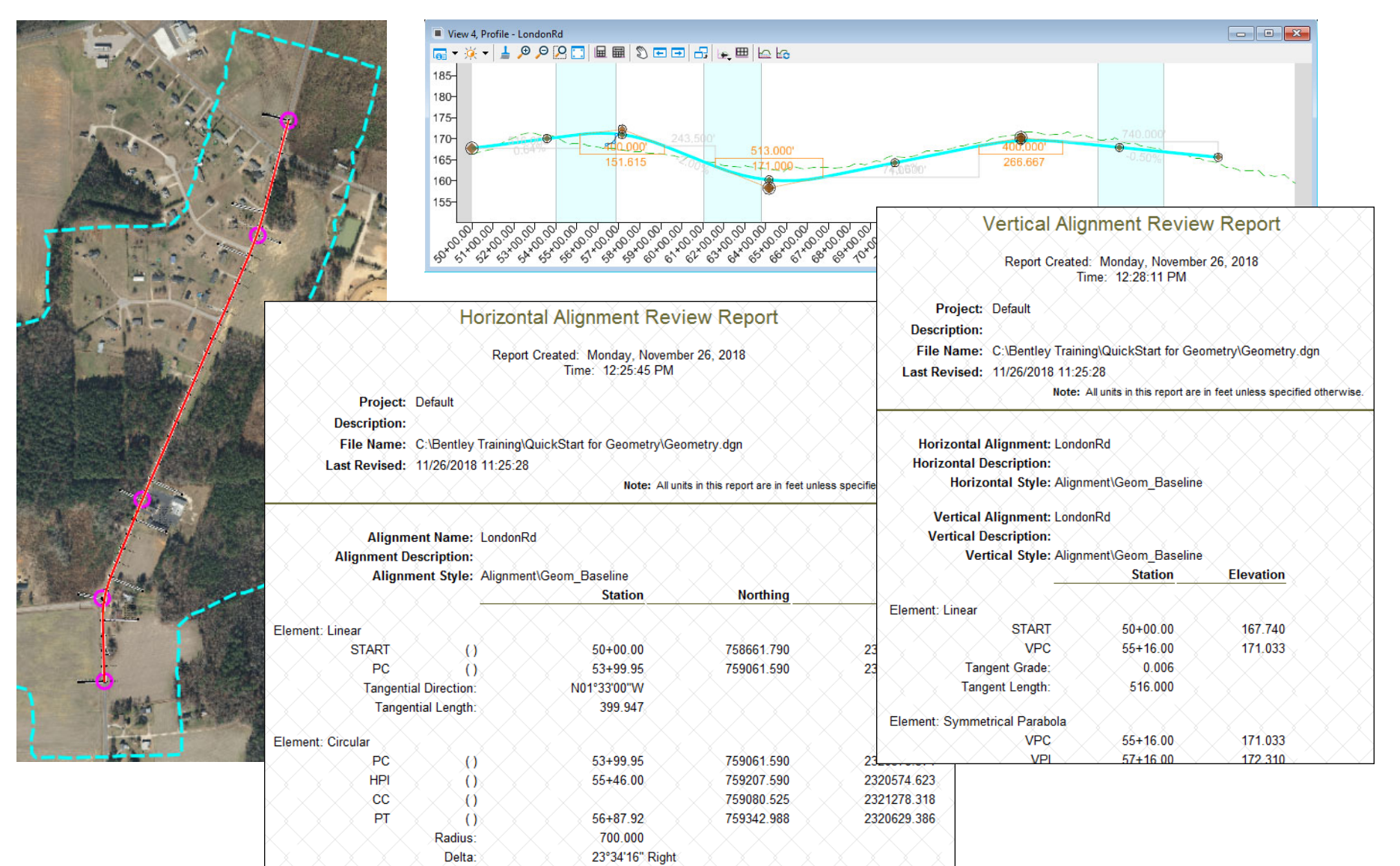

DO NOT DISTRIBUTE - Printing for student use is permitted